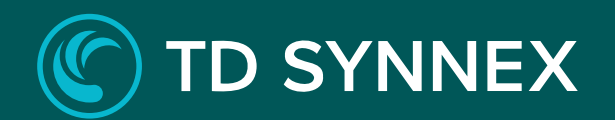

# SITE RECOVERY ON AZURE

Step-by-Step Deployment Guide

## **(C)** TD SYNNEX

| 1. | TD SYNNEX Azure Site Recovery Step by Step.  | 3  |
|----|----------------------------------------------|----|
|    | 1.0 Things to know prior to using this Guide | 3  |
|    | 1.1 Azure Site Recovery deployment           | 4  |
|    | 1.2 How to connect                           | 20 |
|    | 1.3 Post-Deployment Tasks                    | 47 |
| ~  |                                              | 60 |
| 2. | Azure Notions                                | 62 |

## C TD SYNNEX

## **1. TD SYNNEX Site Recovery Step by Step**

## 1.0 Things to know prior to using this Guide

- You would need to familiarize yourself with this document prior to diving in.
- All the Screen Shots in this Guide are for reference only.
- This Guide will assist you with the deployment of the Azure Site Recovery Bundle in an Azure CSP subscription that was purchased through the StreamOnePortal. In depth training on Azure is outside of this guide.
- Accessing the Azure Site Recovery in Azure

You would need to login to the Azure portal to get the IP address

- <u>https://portal.azure.com</u>
- You would need to login using the same user name and password as the one created in StreamOne and what was emailed to you.
- For example: john.doe@contoso.onmicrosoft.com
- It will give you a one-time password and you will need to change it.
  - To access the Azure Backup, you must ensure you have the **Login** and **Password** that were created during the StreamOne ordering process.
  - If you were not the person who accessed the StreamOne ordering portal to do the
  - purchasing, please get with that person and obtain the user login and password that were initially created.

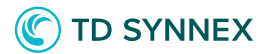

## 1.1 Azure Backup on Azure deployment.

Connect to StreamOne Cloud Marketplace:

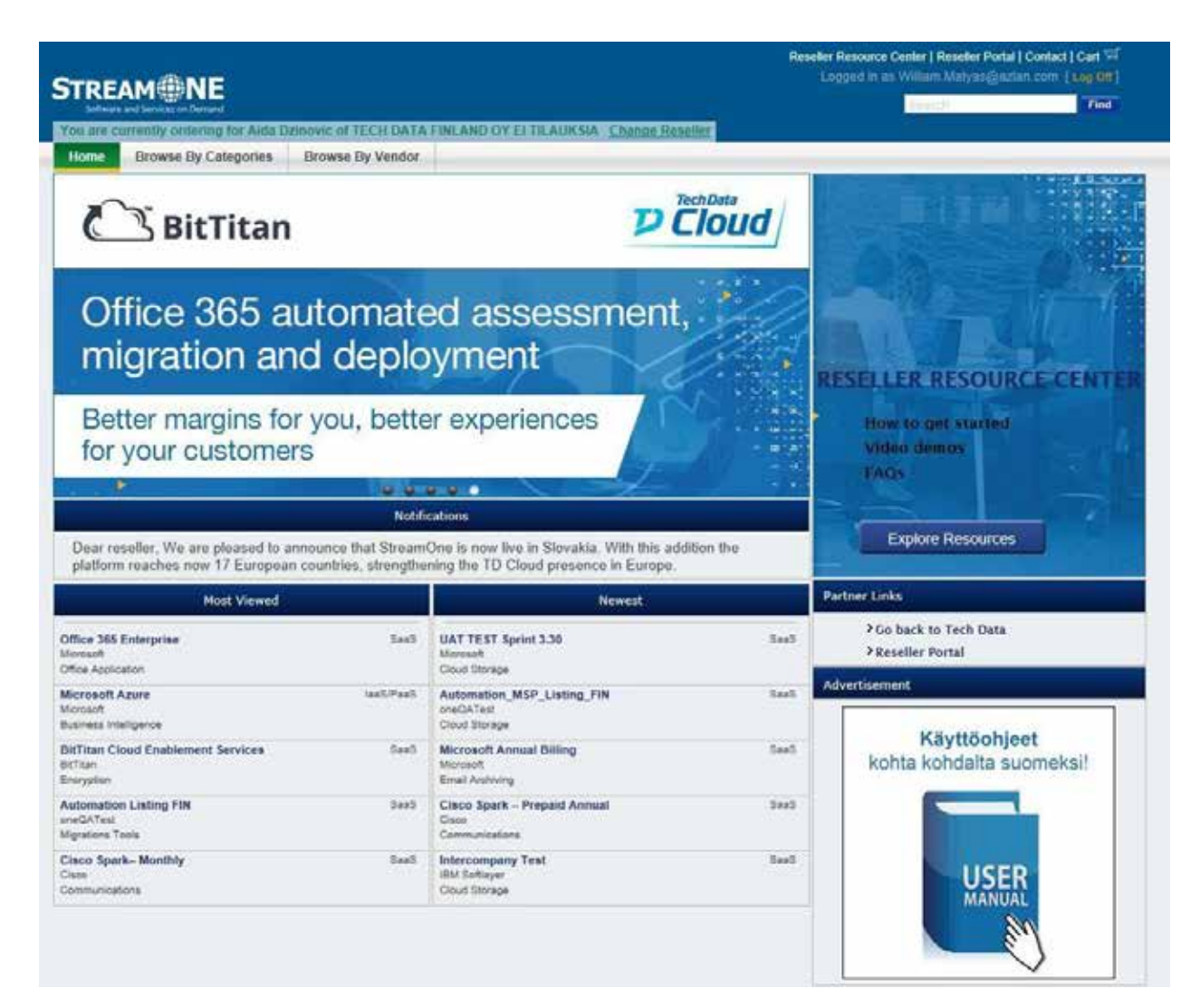

You can search for the Microsoft Azure SKU in Most Viewed, browsing by Categories or Vendor, or directly searching for it in the search field:

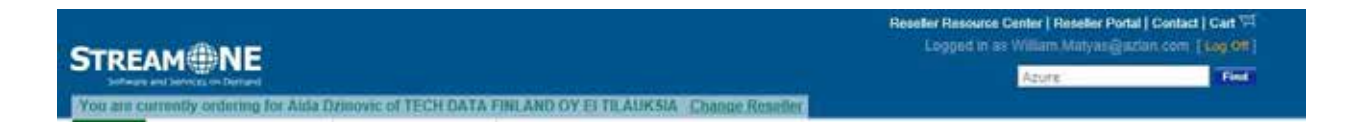

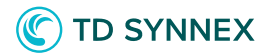

#### Click on Microsoft Azure:

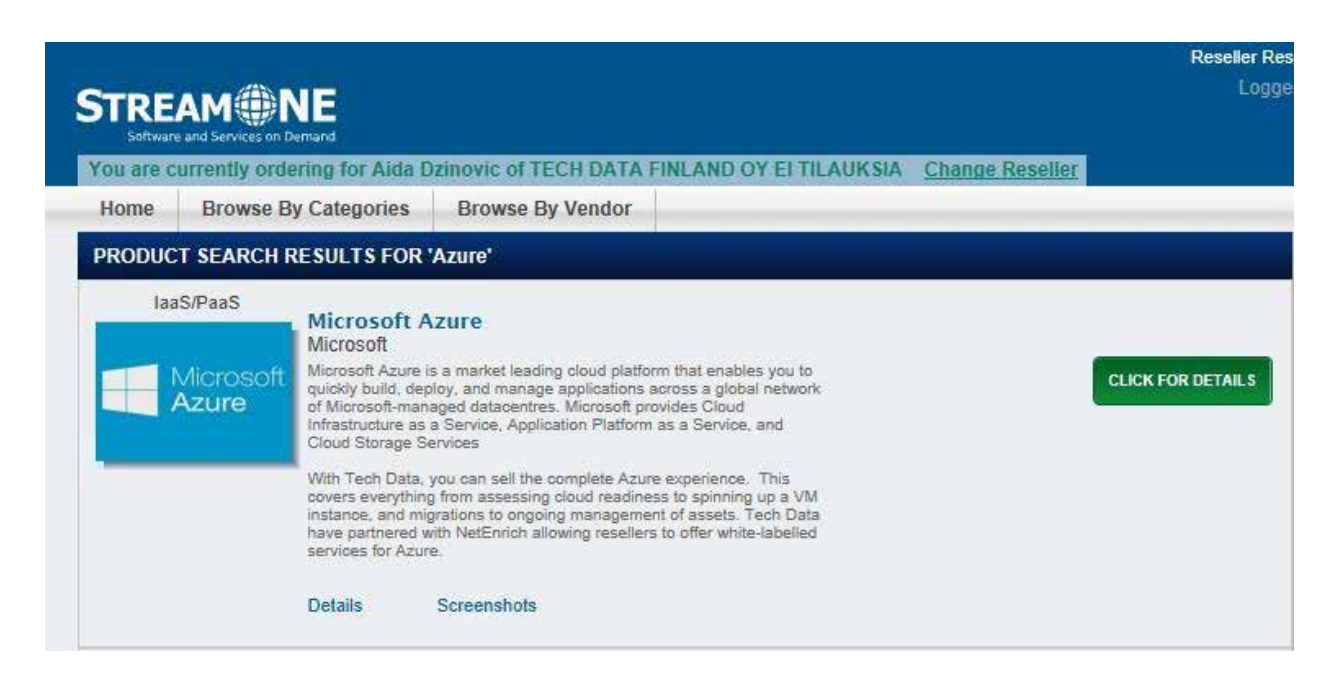

#### Click on "ADD TO CART" button of registration SKU:

| Home >> UC and Productivity >> Microsoft Azure          |                                                                                                    |   |
|---------------------------------------------------------|----------------------------------------------------------------------------------------------------|---|
| Microsoft Azure                                         | by Microsoft<br>Microsoft Acure is a market leading cloud platform that enables you to quickly build, deploy, and manage<br>applications across a global network of Microsoft-managed datacentres. Microsoft provides Cloud Intrastructure<br>as a Service, Application Platform as a Service, and Cloud Storage Services.<br>With Tech Data, you can sell the complete Acure experience. This covers everything from assessing cloud<br>readiness to spinning up a VM instance, and migrations to ongoing management of assets. Tech Data have<br>partnered with NetEnrich aboving resellers to offer white-labelled services for Acure.<br>View Features<br>This product will be provisioned directly to your end user. |   |
| Search: Search By Heyword, TOP, Mr.Re                   | Clear Filters Display: 10                                                                                                    | _ |
| Name                                                    | ¢ Register                                                                                                    |   |
| Azure Account Creation<br>TD# SK0307 MFR#: MS-AZR-0145P | *\ <u>\</u>                                                                                                    |   |

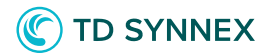

Click on "View Cart" button:

| Home Brawne Dy Categories Drowen Dy Ver                                  | 1307                                                                                                    |                                                                                                    |
|--------------------------------------------------------------------------|----------------------------------------------------------------------------------------------------|----------------------------------------------------------------------------------------------------|
| Microsoft Azure<br>Microsoft Azure<br>Microsoft Azure<br>Microsoft Azure | by Microsoft<br>Unreal Access to a market working clean of themes that the inter-<br>septication a constrained for the state of the second and<br>as a Service Approxime Floribury is a Service and Character<br>(a) Item Added to Cart<br>The item was successfully added to your cart. | ren fo speaklig bedät, degiler, soch removan<br>entern Mozzarett providesk Generit Unterschurturg<br>Scholarz<br>en enterne versettigtling Daris enterning school<br>(unterspectreeff of Senato Tach Tiglia Korea<br>(unterspectreeff of Senato |
| Shop by Product Name                                                     | Cart: 1 Item Anum Account Cristion 1 Unit Based On Usage                                                                                                    |                                                                                                    |
| Search:                                                                  |                                                                                                    | Denimy 10                                                                                                    |
| Name                                                                     | Total: €0,00                                                                                                    | a Régister                                                                                                    |
| The Designer Miller, Mil-Add Q1404                                       | Containe shopping view cari                                                                                                    |                                                                                                    |

Click on 'Proceed to Checkout' button:

| Quantity | Date Added | Product Number                        | Product Details                                             | Payment Details                            | Each***           | Total             |        |
|----------|------------|---------------------------------------|-------------------------------------------------------------|--------------------------------------------|-------------------|-------------------|--------|
| 1        | 07/05/2018 | TD#: SK8387<br>Mfn#: MS-AZR-<br>0145P | Microsoft Azure<br>Azure Account<br>Creation <u>Details</u> | Per month,<br>beginning on:<br>27/05/2018* | Based on<br>Usage | Based on<br>Usage | Remove |
|          |            |                                       |                                                             |                                            | Total             | €0,00             |        |

There is currently no end user assigned to this order. Click 'Proceed to Checkout' to assign one.

PROCEED TO CHECKOUT

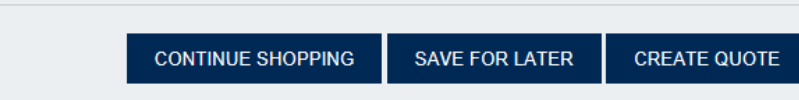

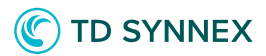

Fill End User information or select any end user using your email and click on "Continue to Configuration" button.

| The following products require en  | d user information:     | *indicates a required field                                                                                            |  |  |  |
|------------------------------------|-------------------------|----------------------------------------------------------------------------------------------------|--|--|--|
| Azure Account Creation             |                         |                                                                                                    |  |  |  |
| Please select or enter an end user | for the products above: |                                                                                                    |  |  |  |
| Select From Address Book           |                         |                                                                                                    |  |  |  |
| Company Name:*                     |                         |                                                                                                    |  |  |  |
| Techdata France                    |                         |                                                                                                    |  |  |  |
| First Name:*                       | Last Name:*             | Title/Position:                                                                                                    |  |  |  |
| alexandre                          | moreaux                 | Cloud Architect                                                                                                    |  |  |  |
| Dhana Mumhart                      |                         |                                                                                                    |  |  |  |
| 0644892378                         |                         |                                                                                                    |  |  |  |
|                                    |                         |                                                                                                    |  |  |  |
| End Customer Email:*               | _                       | O This email address MUST be associated with the end<br>customer domain to set up the account property. If you do      |  |  |  |
| alexandre.moreaux@techdata.com     |                         | not wish to send communication directly to this email you<br>will have the option to specify a different email address |  |  |  |
| Confirm End Customer Email+        |                         | during the next step in the Account Administration section.                                                            |  |  |  |
| alexandre.moreaux@techdata.com     |                         |                                                                                                    |  |  |  |
|                                    |                         |                                                                                                    |  |  |  |
| Address Line 1.*                   |                         |                                                                                                    |  |  |  |
| 142 Avenue Stalingrad              |                         |                                                                                                    |  |  |  |
| Address Line 2:                    |                         |                                                                                                    |  |  |  |
|                                    |                         |                                                                                                    |  |  |  |
|                                    |                         |                                                                                                    |  |  |  |
| City:*                             |                         |                                                                                                    |  |  |  |
| Colombes                           |                         |                                                                                                    |  |  |  |
| Country:*                          | Zip/Code:*              |                                                                                                    |  |  |  |
| France                             | 92700                   |                                                                                                    |  |  |  |
|                                    |                         |                                                                                                    |  |  |  |
|                                    |                         |                                                                                                    |  |  |  |

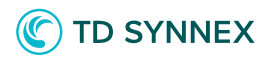

Click on "Continue Configuration" button available in Bundle Summary section.

Configuration page should be displayed.

Fill in your Microsoft Partner Network ID.

Click on Create a New end customer Microsoft account button.

| Software and Services on Demand                                                                                                    | Checkout<br>Logged in with ID: 345802   Log Out                                                                                                    |
|----------------------------------------------------------------------------------------------------|----------------------------------------------------------------------------------------------------|
| Cart                                                                                                    | Payment Summary Complete                                                                                                    |
| < Return to Shopping                                                                                                    | ③ Sales and Customer Support: <u>+358 20 1553 694</u>                                                                                                    |
| Microsoft Partner Network ID                                                                                                    |                                                                                                    |
| Please verify your MPN ID:* <u>1570826</u> Change                                                                                                    | Your Microsoft Partner Network ID (MPN ID)<br>is provided by Microsoft and enables you to<br>manage your Microsoft Partner Network<br>account.                                                               |
| End Customer Microsoft Account                                                                                                    |                                                                                                    |
| Which end customer Microsoft account would you like to use                                                                                                    | Transferring an Advisor, Open or<br>Trial account to CSP?                                                                                                    |
| Which end customer Microsoft account would you like to use for this order?* Transfer an Advisor, Open, or Trial account                                                                                                    | Transferring an Advisor, Open or<br>Trial account to CSP?<br>If the domain you wish to transfer is not listed,<br>you will need to complete the authorization<br>steps to continue.                          |
| Which end customer Microsoft account would you like to use for this order?*         Transfer an Advisor, Open, or Trial account         Create a New end customer Microsoft account                                                                                                    | Transferring an Advisor, Open or<br>Trial account to CSP?<br>If the domain you wish to transfer is not listed,<br>you will need to complete the authorization<br>steps to continue.<br>> Authorisation steps |
| Which end customer Microsoft account would you like to use for this order?*         Transfer an Advisor, Open, or Trial account         Create a New end customer Microsoft account         Please enter a new primary domain name:                                                                                                    | Transferring an Advisor, Open or<br>Trial account to CSP?<br>If the domain you wish to transfer is not listed,<br>you will need to complete the authorization<br>steps to continue.<br>> Authorisation steps |
| <ul> <li>Which end customer Microsoft account would you like to use for this order?*</li> <li>Transfer an Advisor, Open, or Trial account</li> <li>Create a New end customer Microsoft account</li> <li>Please enter a new primary domain name:</li> <li>Good news: this domain is available</li> </ul>                                     | Transferring an Advisor, Open or<br>Trial account to CSP?<br>If the domain you wish to transfer is not listed,<br>you will need to complete the authorization<br>steps to continue.<br>> Authorisation steps |
| Which end customer Microsoft account would you like to use for this order?*         Transfer an Advisor, Open, or Trial account         Create a New end customer Microsoft account         Please enter a new primary domain name:         Good news: this domain is available         williamtestopenshift.onmicrosoft.com         Change | Transferring an Advisor, Open or<br>Trial account to CSP?<br>If the domain you wish to transfer is not listed,<br>you will need to complete the authorization<br>steps to continue.<br>> Authorisation steps |

Enter any unique domain name and click on Check Availability button.

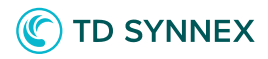

Select "The End Customer email" radio button from the "Account Administration" module.

Or select "I will administer the account" radio button from the account administration module and enter the Delegate admin email ID.

| Microsoft Partner Network ID                                                                                            | _                                                                                                    |
|----------------------------------------------------------------------------------------------------|----------------------------------------------------------------------------------------------------|
| Please verify your MPN ID:* 1570826 Change                                                                              | Your Microsoft Partner Network ID (MPN ID)<br>is provided by Microsoft and enables you to<br>manage your Microsoft Partner Network<br>account. |
| End Customer Microsoft Account                                                                                          | _                                                                                                    |
| Which end customer Microsoft account would you like to use for this order? <sup>A</sup>                                 | Transferring an Advisor, Open or<br>Trial account to CSP?<br>If the domain you wish to transfer is not listed                                  |
| > Transfer an Advisor, Open, or Trial account                                                                           | you will need to complete the authorization<br>steps to continue.                                                                              |
| Create a New end customer Microsoft account                                                                             | > Authorisation steps                                                                                                    |
| Please enter a new primary domain name:<br>Good news: this domain is available<br>NetappONTAP.onmicrosoft.com<br>Change |                                                                                                    |
| > Existing end customer Microsoft account                                                                               |                                                                                                    |
| Account Administration                                                                                                  |                                                                                                    |
| Who should receive the account credentials?                                                                             | An email will be sent with the account credentials after your order is placed.                                                                 |
| The End Customer (alexandre.moreaux@techdata.com)                                                                       |                                                                                                    |
| O I would like to specify a custom account email address                                                                |                                                                                                    |
|                                                                                                    |                                                                                                    |
| Continue to Payn                                                                                                    | nent                                                                                                    |
|                                                                                                    |                                                                                                    |

Click on "Continue to Payment" button.

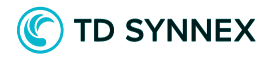

Enter Reseller PO number.

| STREAM INE                                                                                  | Checkout<br>Logged in with ID: 345802   Log Out                                                                                |
|---------------------------------------------------------------------------------------------|----------------------------------------------------------------------------------------------------|
| Cart $\longrightarrow$ End Customer Info $\longrightarrow$ Azure Settings $\longrightarrow$ | Configuration> Payment> Summary> Complete                                                                                      |
| < Return to Shopping                                                                        | (2) Sales and Customer Support: +358 20 1553 694                                                                               |
| Purchase Order Info                                                                         | Operation Payment Method                                                                                                    |
| Reseller PO Number:*                                                                        | Your default payment method will be used:*                                                                                     |
| 123456789                                                                                   | Terms                                                                                                    |
| End User PO Number:                                                                         |                                                                                                    |
| You are about to buy some products<br>€500,00 from your account to g<br>co<br>Continu       | based on usage. We will temporarily block<br>uarantee initial consumption expenses<br>overage.<br>I <mark>le to Summary</mark> |

Click on "Continue to Summary" button.

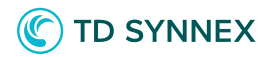

Verify the information shown and click on "Place Order" button.

| End Customer Information Change                                                                                              | ✓ Configuration                                                                                                    | Cha  |
|----------------------------------------------------------------------------------------------------|----------------------------------------------------------------------------------------------------|------|
| Techdata France<br>alexandre moreaux<br>142 avenue de Stalingrad<br>Colombes, 92700,France<br>alexandre.moreaux@techdata.com | NetApp ONTAP Cloud:<br>West Europe<br>Microsoft Account Domain:<br>NetappONTAP.onmicrosoft.com<br>Credentials will be sent to:<br>alexandre.moreaux@techdata.com |      |
| Order Summary                                                                                                    |                                                                                                    | Edit |
| Quantity Product                                                                                                    | Price Each                                                                                                    | Tota |
| Microsoft's cloud platform, an industry leader<br>You will be billed based on account usage<br>Have a promo code?            | for both infrastructure                                                                                                    | €0,0 |
| Payment Method Change                                                                                                    | Terms and Conditions                                                                                                    |      |
| Reseller PO Number:<br>123456789                                                                                             | ✓ I have read and agree to the Reseller<br>Marketplace Terms*                                                                                                    |      |
| Payment Method:<br>Terms                                                                                                    | ✓ I have read and agree to Vendor Terms For<br>Microsoft*                                                                                                    |      |
|                                                                                                    |                                                                                                    |      |

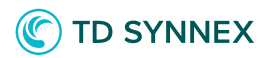

Your order should be complete.

| Qty                                                                                                    | M/Part#                                             | Vendor          | Description                         | Date                                             | Promo    | Each    | Total           |  |  |
|----------------------------------------------------------------------------------------------------|-----------------------------------------------------|-----------------|-------------------------------------|--------------------------------------------------|----------|---------|-----------------|--|--|
|                                                                                                    |                                                     |                 | Items Pu                            | rchased                                          |          |         |                 |  |  |
|                                                                                                    |                                                     |                 | a                                   |                                                  | Connord) | uner II |                 |  |  |
| 111:<br>run.r                                                                                                    | 111111<br>ana@techdata.com                          |                 | C<br>F                              | colombes 92700<br>France<br>lexandre.moreaux@    | techdata | com     |                 |  |  |
| Vess<br>Newb                                                                                                    | Data Ltd<br>ex House, Oxford Ro<br>ury, RG14 1PA GB | oad Chineham I  | Business Park a<br>1                | Jemo<br>lexandre moreaux<br>.42 avenue de Stalin | grad     |         |                 |  |  |
| Sold                                                                                                    | То:                                                 |                 | E                                   | End Customer                                     | Inform   | ation:  |                 |  |  |
| Reac                                                                                                    | ici i o ii. 125450707                               |                 |                                     |                                                  |          |         |                 |  |  |
| Rese                                                                                                    | r Date: 15-06-2018 0                                | 02:48 PM CEST   |                                     |                                                  |          |         |                 |  |  |
|                                                                                                    |                                                     |                 |                                     |                                                  |          |         |                 |  |  |
|                                                                                                    |                                                     |                 | Order Su                            | Immary                                           |          |         |                 |  |  |
| ,                                                                                                    |                                                     |                 |                                     |                                                  |          |         |                 |  |  |
| When we have completed processing your order:<br>• An email will be sent to your end user with getting started instructions, |                                                     |                 |                                     |                                                  |          |         |                 |  |  |
| To ch                                                                                                    | eck the status of you                               | ur order please | visit the <u>Reseller Portal</u> an | d view <u>Order Tracki</u>                       | ng       |         |                 |  |  |
| You                                                                                                    | ink you for you<br>ir order is curr                 | rently bein     | s.<br>g processed.                  |                                                  |          |         |                 |  |  |
| ть                                                                                                    |                                                     | , oo            |                                     |                                                  |          | Ret     | urn to Shopping |  |  |
|                                                                                                    | lor #\$000186                                       | 786             |                                     |                                                  |          |         |                 |  |  |

Total

£0.00

Solutions Factory

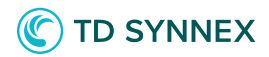

You should receive an email with your Microsoft Subscription Informations:

| Dear alexandre moreaux,                                                                                                    |                                                           |          |
|----------------------------------------------------------------------------------------------------|-----------------------------------------------------------|----------|
| Your Microsoft account has been setup.                                                                                                  |                                                           |          |
| Please continue to https://login.microsoftonline.com and login with the usern<br>For Azure, please use <u>https://portal.azure.com/</u> | ame and password below for your Office 365 subscriptions. |          |
| Username: admin@alexandreNETAPP2.onmicrosoft.com                                                                                        |                                                           |          |
| Password: (X3)Nu(3                                                                                                    |                                                           |          |
|                                                                                                    |                                                           |          |
|                                                                                                    |                                                           |          |
|                                                                                                    |                                                           |          |
|                                                                                                    |                                                           |          |
|                                                                                                    |                                                           |          |
|                                                                                                    |                                                           |          |
|                                                                                                    |                                                           |          |
|                                                                                                    |                                                           |          |
| Your Subscriptions:                                                                                                    |                                                           |          |
| Name                                                                                                    |                                                           | Quantity |
| Azure Account Creation                                                                                                    |                                                           | 1        |
|                                                                                                    |                                                           |          |

Now click on Reseller Portal, then Customer Admin. Look for your Customer and click on IaaS/PaaS.

| D TechData Stream                     | One"        | Cloud           | Marketplace               |            | Res              | ter Resource Center   1<br>Logged in as ryan b | Reseller Portal   Centact   Cart 🗐<br>ergen@lechdata.com   Leg Off |
|---------------------------------------|-------------|-----------------|---------------------------|------------|------------------|------------------------------------------------|--------------------------------------------------------------------|
| You are currently ordering for Aida a | dzinovic of | Tech Data       | Change Rezeller           |            |                  |                                                | The stands                                                         |
| Home Browse By Categories             | Browse      | By Vendor       |                           |            |                  |                                                |                                                                    |
| Welcome Tech Data 703212              |             |                 |                           | South      |                  | Address                                        | Book Find                                                          |
| Home Page                             | Custom      | a Admin         |                           |            |                  |                                                |                                                                    |
| Orders                                | Custom      | er Admin        |                           |            |                  |                                                |                                                                    |
| Insights                              | Show 100    | entries         |                           |            |                  | Search: IVa                                    | n.b                                                                |
| Recurring Billing                     |             | Company         |                           |            | Email            |                                                | +                                                                  |
| Customer Admin                        | 0           | Ryan Berger's   | Burgers                   | J          | ryan berger@tect | idata.com                                      |                                                                    |
| Address Book                          |             | SaaS            | lasS/PasS                 | Billing    | Quotes           | Company Info                                   | Carts                                                              |
| Opportunities                         | Showing     | t to 1 of 1 ent | ies (Filtered from 37 tot | l entries) |                  | First Prev                                     | inum and Next Last                                                 |
| My Profile                            |             |                 |                           |            |                  | CULLE CLUE                                     |                                                                    |
|                                       |             |                 |                           |            |                  |                                                |                                                                    |
|                                       |             |                 |                           |            |                  |                                                |                                                                    |
|                                       |             |                 |                           |            |                  |                                                |                                                                    |

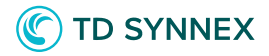

| 16/01/19    | 5000250371 | StreamOne | Microsoft | M5-AZR- | 5K7608 | azmostild | Azure                                                                                                    | 1 |  |
|-------------|------------|-----------|-----------|---------|--------|-----------|----------------------------------------------------------------------------------------------------|---|--|
| 05 SZPM CET | Sandböx    |           |           | 0145P   |        |           | Account<br>Creation<br>Microsofts<br>cloud<br>platform, an<br>industry<br>leader for<br>both<br>infrastructure-<br>as-a service<br>and<br>platform |   |  |

Then click on "Click to Configure":

| Home Bro                         | wse By Categories Browse By V                                                                                       | encor                                  |                                 |                                                                                                    |                         |                         |                                                |
|----------------------------------|----------------------------------------------------------------------------------------------------|----------------------------------------|---------------------------------|----------------------------------------------------------------------------------------------------|-------------------------|-------------------------|------------------------------------------------|
| leicome Tech Data 7              | 03212                                                                                                    | 1925/00                                | Frank                           |                                                                                                    | Address Door            | - Feel                  |                                                |
| Home Page<br>Ordens<br>Isosights | Status of Subscription<br>Active                                                                                    | Current<br>12/01/201                   | Billing Cycle<br>9 - 11/02/2019 | Current Budget<br>£0.00                                                                                                    | Subsc                   | ription Usage<br>CO.00  |                                                |
| Continue Annual                  |                                                                                                    | Usi                                    | age Threshold Not               | fication at: 0% 🧰                                                                                                    |                         |                         | Divefalmen: Data updates e<br>26 hours         |
| Opportunities                    |                                                                                                    |                                        |                                 |                                                                                                    |                         |                         |                                                |
| My Profile                       | Reseller Information<br>Resider FOR 1234                                                                            |                                        |                                 | End User Information                                                                                                    |                         |                         |                                                |
|                                  | Tech Data<br>Wesser House, Control Head C<br>Bauizpisse, Hampshire DG53<br>S10A/Instroff-mangmethiata<br>5251223111 | brisham Basinens Park<br>194 GB<br>901 |                                 | Huan Berger's Budgens<br>Dipas Berger<br>Bulk York 15 St. Peters Game<br>York<br>YOS3 642<br>Yosai berger@echdata.com<br>bi526502341 |                         |                         |                                                |
|                                  | Subscription Settings<br>Domain: apricertat/                                                                        |                                        |                                 |                                                                                                    |                         |                         |                                                |
|                                  | Sidecrytonistic Microsoft                                                                                           | Azure 💼                                |                                 |                                                                                                    |                         |                         |                                                |
|                                  | Cirder# Weddor                                                                                                    | Name Dat                               | wyate Munape                    | Nature<br>preserving ractive                                                                                                    | Created Or              | Modified On             | Need to access your end<br>user's subscription |
|                                  | Southers States                                                                                                    | tana Kepulation                        | elegale 🕘                       |                                                                                                    | 16010019<br>1622 PN CET | TARTONS<br>10.52 PM CET | for more information on triac to<br>started    |
|                                  | SCHOODER Historication                                                                                              | tion funde                             |                                 | Cas a Curtain                                                                                                    | 15010018                | 1501/2019               | a Pratrice                                     |

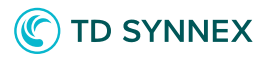

| Loiathm                                          |   |
|--------------------------------------------------|---|
| Select data center location                      |   |
| NorthEurope                                      | 8 |
| Resource Group Name                              |   |
| ASR                                              |   |
| Advanced Bundle Settings                         |   |
| Name of Recovery Services Vault                  |   |
| AzureSteRecovery                                 |   |
| Starage Replication for Recovery Services Vault. |   |
| 😸 Locally Riekenbert Stirage (LRS)               |   |
| ○ Gen Rebundant Blorage (GRS)                    |   |
|                                                  |   |
| Butter New                                       |   |

## ASR post deployment with Hyper-V Source

Register your Hyper-V host(s)

On-premises

Make sure the host is running Windows Server 2012 R2 or above.

Download the Agent

The installer for the Microsoft Azure Site Recovery Provider.

Download the vault registration key to register the host in a Hyper-V site

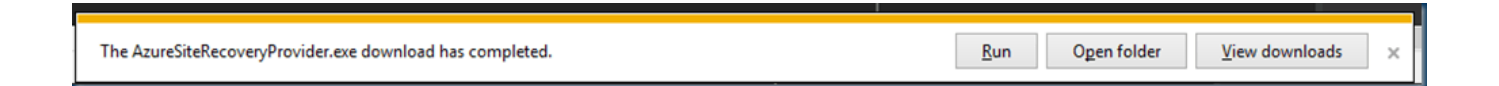

This download is replication agent to Azure and need to be installed on the Hyper-v Server

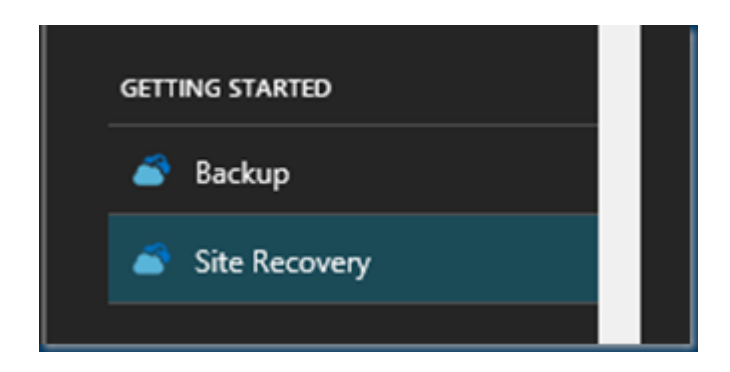

Solutions Factory

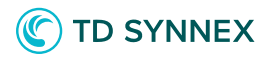

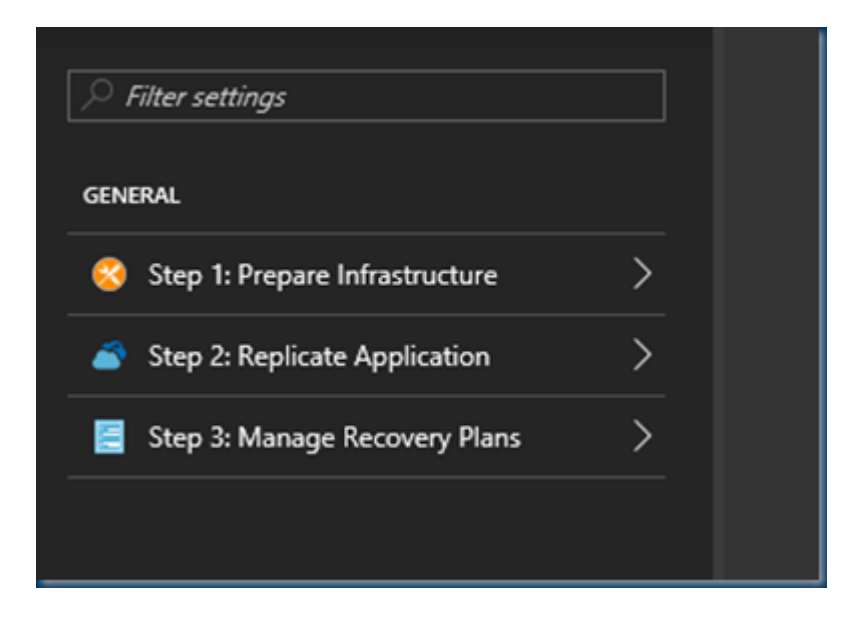

Selecting the Site Recovery and start with Step 1

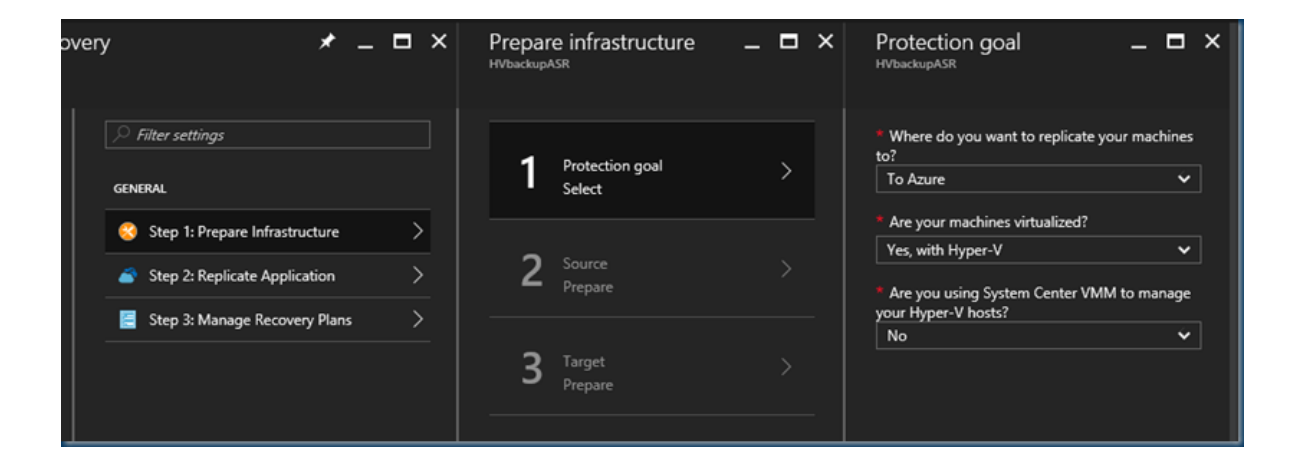

In this step We select our Protection goal select To Azure, and select Yes, with Hyper-V.

Select No to confirm you're not using VMM.

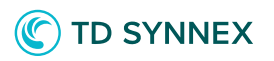

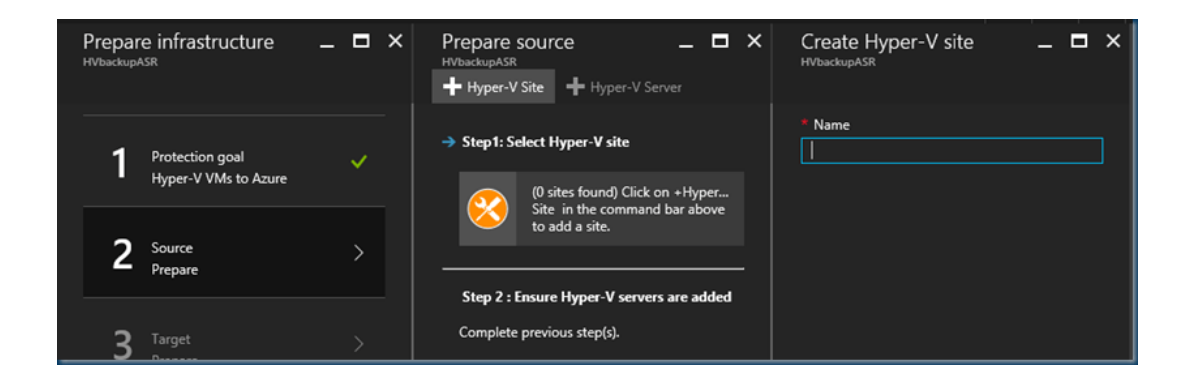

We need to create a Site of this hyper-v server.

This is a Cosmetic name and points to the Hyper-v server or servers, if this is a Test server then this should be HVtest etc.

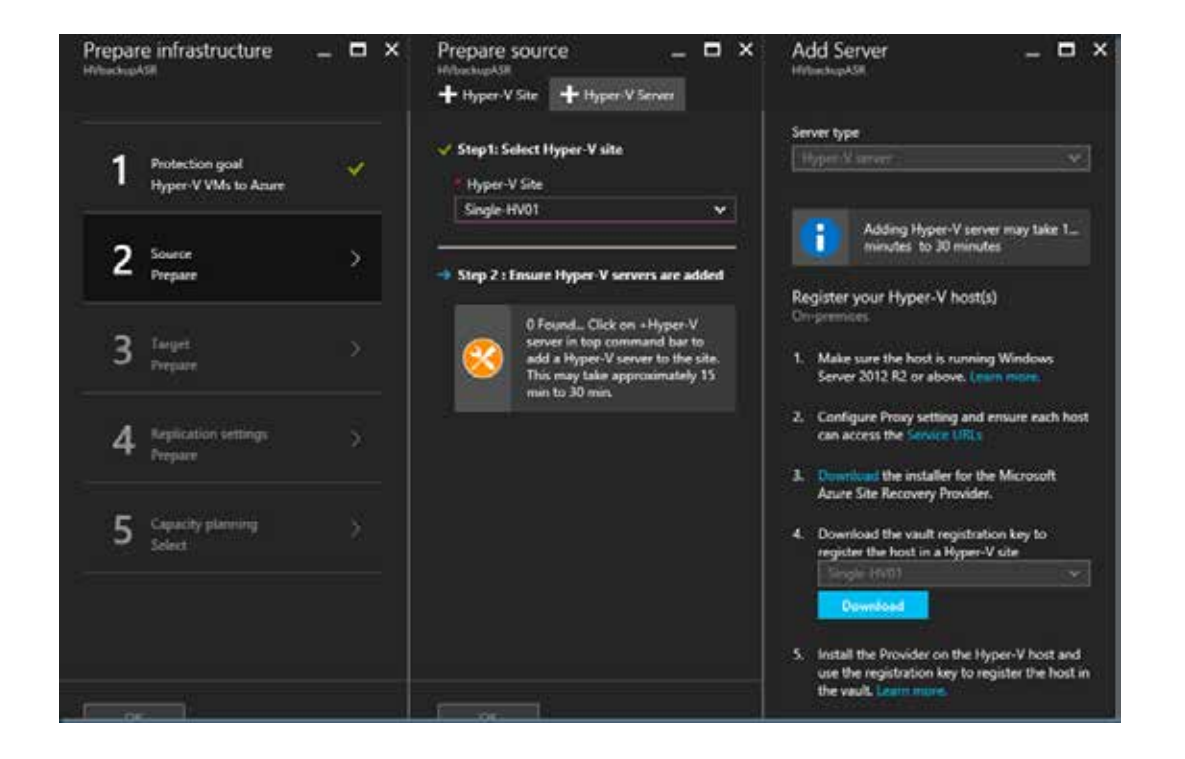

I need to install the Agent and use the vault keys to connect to Azure. Also downloaded here

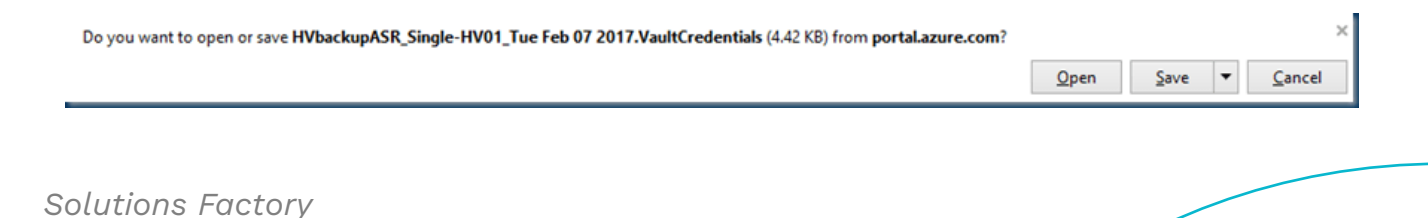

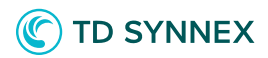

Installing the Hyper-v Agent

Use the Exe just downloaded and follow the steps.

| Azure Site Recovery Provid | er Setup (Hyper-V server)                                                                                                    | ×   |
|----------------------------|----------------------------------------------------------------------------------------------------|-----|
| Microsoft Upda             | te                                                                                                    |     |
| Microsoft Update           | Microsoft Update offers security and important updates for Windows and other Microsoft software, including<br>Microsoft Azure Site Recovery. Updates are delivered using Automatic Updates, or you can visit Microsoft website. |     |
| Installation               | Qe (recommended)<br>Use Microsoft Update to check for updates.     Off<br>Do not automatically check for updates.<br>Microsoft Update FaQ<br>Microsoft Update Privacy Statement                                                 |     |
|                            | Next Care                                                                                                    | pel |

| Azure Site Recovery Provid | er Setup (Hyper-V server)                    |                                                                                                    | ×                          |
|----------------------------|----------------------------------------------|----------------------------------------------------------------------------------------------------|----------------------------|
| Provider Installa          | tion                                         |                                                                                                    |                            |
| Microsoft Update           | Specify where you wa<br>Recovery Provider an | nt to install the Microsoft Azure Site Recovery Provider. This sets<br>d Azure Recovery Services Agent on this computer. | up will install Azure Site |
| Installation               | Installation Location                        | CiProgram File/Microsoft Azure Site Recovery Provider                                                                    | Browge                     |
|                            |                                              |                                                                                                    |                            |
|                            |                                              |                                                                                                    |                            |
|                            |                                              |                                                                                                    |                            |
|                            |                                              |                                                                                                    |                            |
|                            |                                              |                                                                                                    |                            |
|                            |                                              |                                                                                                    |                            |
|                            |                                              |                                                                                                    |                            |
|                            |                                              |                                                                                                    |                            |
|                            |                                              |                                                                                                    | justall Cancel             |

Use a location be careful if not installing on the C drive and not replication the other drive there can be miscommunication in the VM. Better leave this default.

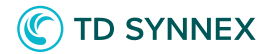

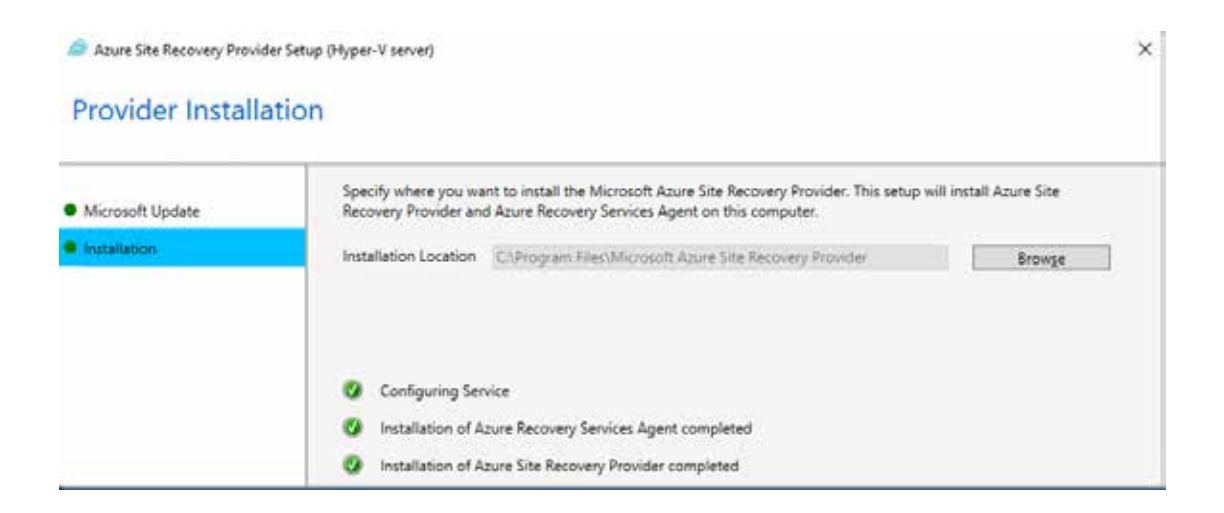

But in case You already played with this or want different naming and started all over the may be an issue " the server is already registered"

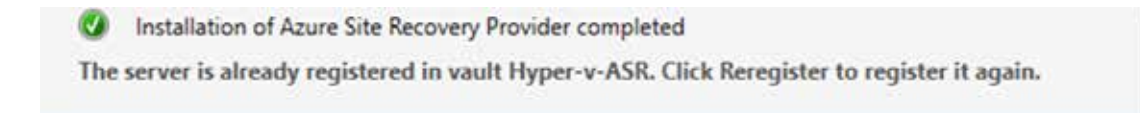

To fix this error and enable the ASR Provider and agent setup to complete successfully, follow these steps:

Go to the Register

Make a backup of the following registry key:

HKEY\_LOCAL\_MACHINESOFTWAREMicrosoftAzure Site Recovery

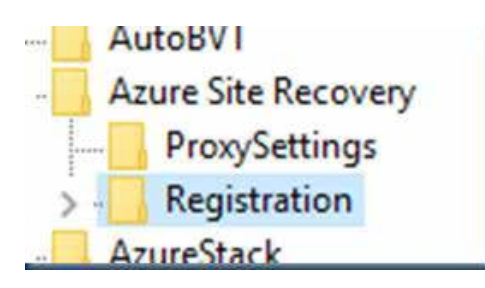

Delete the registry key that you backed up in step 2.

Restart the Provider and agent setup.

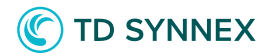

| a Microsoft Azure Site Reco                                                      | overy Registration Wizard X                                                                                                    | ( |
|----------------------------------------------------------------------------------|----------------------------------------------------------------------------------------------------|---|
| Vault Settings                                                                   |                                                                                                    |   |
| <ul> <li>Vault Settings</li> <li>Proxy Settings</li> <li>Registration</li> </ul> | Select the registration key file you downloaded from the Azure Site Recovery portal and specify vault settings. Learn More         Key file       Browse         Subscription       Vault name         Hyper-V site name       Image: State in the set of the set of |   |
|                                                                                  | Next Cancel                                                                                                    |   |

Use the downloaded Keys and import them.

| A Microsoft Azure Site Recovery Registration Wizard X                            |                                                                                          |                                                                                                    |                                 |  |  |  |
|----------------------------------------------------------------------------------|------------------------------------------------------------------------------------------|----------------------------------------------------------------------------------------------------|---------------------------------|--|--|--|
| Vault Settings                                                                   |                                                                                          |                                                                                                    |                                 |  |  |  |
| <ul> <li>Vault Settings</li> <li>Proxy Settings</li> <li>Registration</li> </ul> | Select the registration k<br>Key file<br>Subscription<br>Vault name<br>Hyper-V site name | key file you downloaded from the Azure Site Recovery portal and specify va<br>HVbackupASR_Single-HV01_Tue Feb 07 2017.VaultCredentials<br>8a48d95c-a131-4f08-b4e8-cc9ccc875ac0<br>HVbackupASR<br>Single-HV01 | ult settings. <u>Learn More</u> |  |  |  |
|                                                                                  |                                                                                          |                                                                                                    | Next Cancel                     |  |  |  |

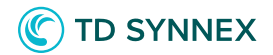

| - AudioCompressionManage ^ | Name                                     | Туре       | Data                                                             |
|----------------------------|------------------------------------------|------------|------------------------------------------------------------------|
| AuthHost                   | ab (Default)                             | REG_SZ     | (value not set)                                                  |
| - AutoBVT                  | ab AcsCertificatePrivateKeyContainerName | REG_SZ     | {40F2C3E9-9C71-465C-9F6B-549D47A28FF8}                           |
| Azure Site Recovery        | ab AcsCertificateThumbprint              | REG_SZ     | F3168AE689D818AD80FF9D3E8E457AE407E3F8F8                         |
| ProxySettings              | ab AcsUrl                                | REG_SZ     | https://wepod01id1machine54.accesscontrol.windows.net            |
| Registration               | ab AudienceUrl                           | REG_SZ     | http://windowscloudbackup/m3                                     |
| BaselineConfigurationAnal  | 88 ChannelIntegrityKey                   | REG_BINARY | 01 00 00 00 d0 8c 9d df 01 15 d1 11 8c 7a 00 c0 4f c2 97 eb 01 0 |
| RestPractices              | 20 ChannelIntegrityKeyTokenLifetime      | REG_DWORD  | 0x00000150 (336)                                                 |
| BidInterface               | (ab) ContainerId                         | REG_SZ     | cloud_b56658cf-5f06-5a43-8328-7e753a146474                       |
| CallAndMessagingEnhance    | (ab) DRARegistered                       | REG_SZ     | True                                                             |
| Cellular                   | ab DraVersionBackup                      | REG_SZ     | 5.1.2000.0                                                       |
| Chkdsk                     | ab Fabricld                              | REG_SZ     | b56658cf-5f06-5a43-8328-7e753a146474                             |
| ClipboardServer            | ab FriendlyName                          | REG_SZ     | Hyperv1201.mvp.local                                             |
| Code Store Database        | ab IsAadAuthType                         | REG_SZ     | False                                                            |
| COM3                       | ab OrgldUserName                         | REG_SZ     | HVbackupASR                                                      |
| Command Processor          | ab Resourceld                            | REG_SZ     | 8533770143790787569                                              |
| CommsAPHost                | ab ResourceName                          | REG_SZ     | HVbackupASR                                                      |
| Communicator               | ab SiteName                              | REG SZ     | Single-HV01                                                      |
| ComponentStudio            |                                          |            |                                                                  |

## Checking the Register you can see that the key is valid and all the info is there.

| Microsoft Azure Site Recovery Re | egistration Wizard                                                                                                    | $\times$ |
|----------------------------------|----------------------------------------------------------------------------------------------------|----------|
| Proxy Settings                   |                                                                                                    |          |
| Vault Settings                   | Specify how the Provider running on the server connect to Azure Site Recovery. Connectivity will be verified when<br>you click Next.            |          |
| Proxy Settings                   | Click next to check connectivity with Azure Site Recovery Service.                                                                              |          |
| Registration                     | <ul> <li>Connect directly to Azure Site Recovery without a proxy server</li> <li>Connect to Azure Site Recovery using a proxy server</li> </ul> |          |
|                                  | Pre <u>v</u> ious <u>N</u> ext Cancel                                                                                                    |          |

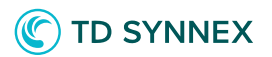

| Microsoft Azure Site Recovery R | S Microsoft Azure Site Recovery Registration Wizard        |        |  |  |  |  |
|---------------------------------|------------------------------------------------------------|--------|--|--|--|--|
| Registration                    |                                                            |        |  |  |  |  |
| Vault Settings                  | The server was registered in the Azure Site Recovery vault |        |  |  |  |  |
| Proxy Settings     Registration |                                                            |        |  |  |  |  |
|                                 |                                                            |        |  |  |  |  |
|                                 |                                                            |        |  |  |  |  |
|                                 |                                                            |        |  |  |  |  |
|                                 |                                                            |        |  |  |  |  |
|                                 |                                                            |        |  |  |  |  |
|                                 |                                                            |        |  |  |  |  |
|                                 |                                                            |        |  |  |  |  |
|                                 |                                                            |        |  |  |  |  |
|                                 |                                                            | Einish |  |  |  |  |

And the installation is done. It can take some time to add the server to Azure maybe several hops back and forth to the menu

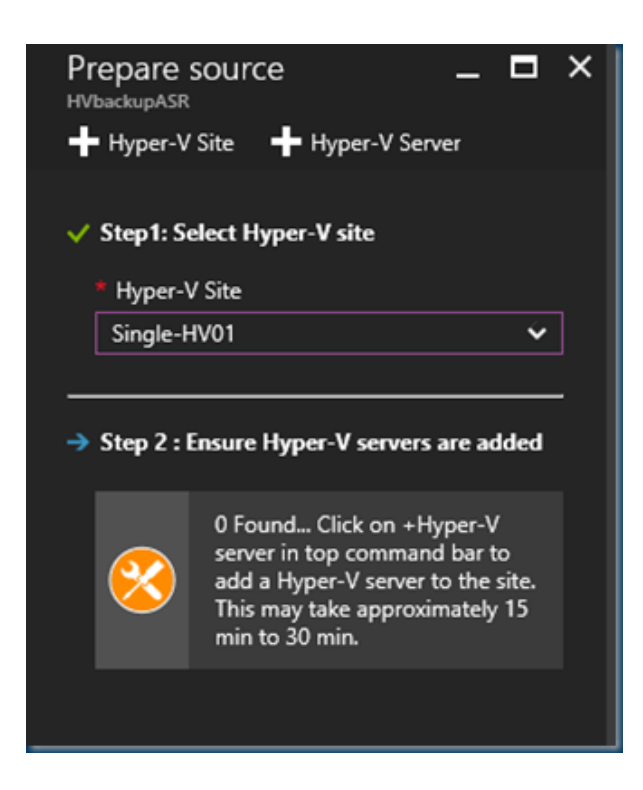

Solutions Factory

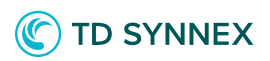

| ~ | OBRecoveryServicesManagementAgent.exe              | 0% | 13.1 MB |
|---|----------------------------------------------------|----|---------|
|   | Microsoft Azure Recovery Services Management Agent |    |         |
|   |                                                    |    |         |

You can see the process running in the Task manager.

| Prepa<br>HVbackup | Prepare infrastructure                  |   | 3 × 5 | Prepare source _                                          |
|-------------------|-----------------------------------------|---|-------|-----------------------------------------------------------|
| 1                 | Protection goal<br>Hyper-V VMs to Azure | 5 | /     | ✓ Step1: Select Hyper-V site * Hyper-V Site Single-HV01 ✓ |
| 2                 | Source<br>Prepare                       | į | ×     | ✓ Step 2 : Ensure Hyper-V servers are added               |
| 3                 | Target<br>Prepare                       | į | >     | Hyperv1201.mvp.local                                      |

Jumping back and to the step 2 you can see the Hyper-v server is added to the Vault.

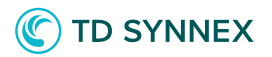

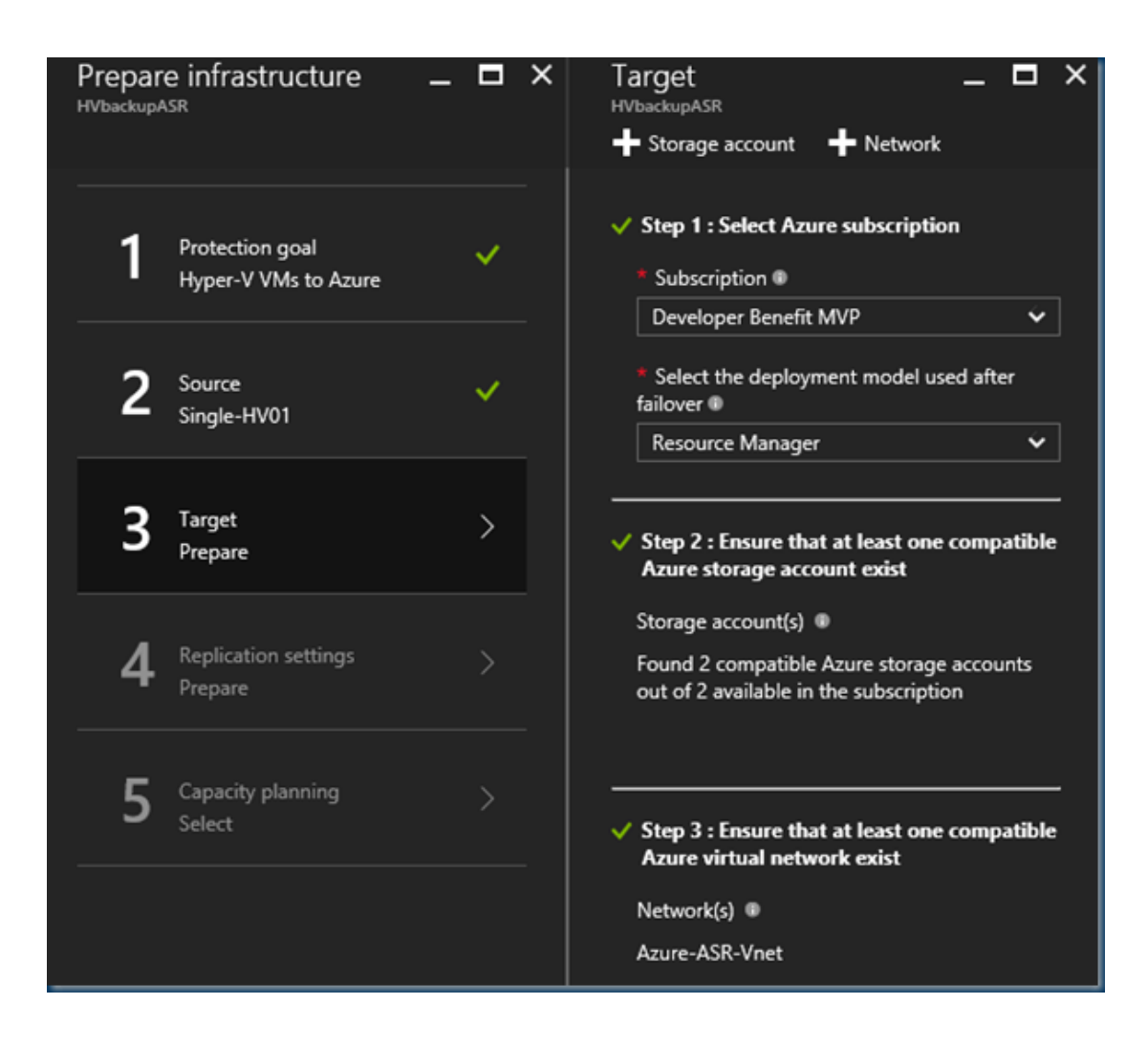

Added a storage account and a network. If this is not the storage account or network you want no worry you can change this before the replication starts.

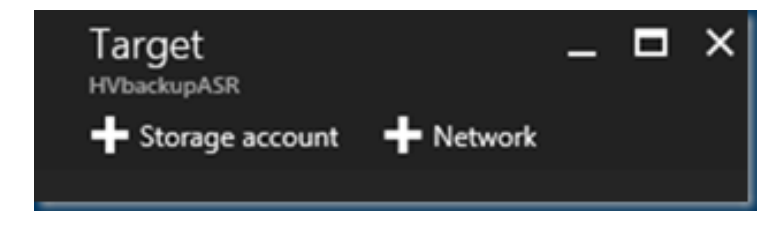

Check this if you want a new account or different network.

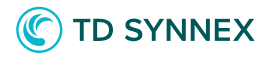

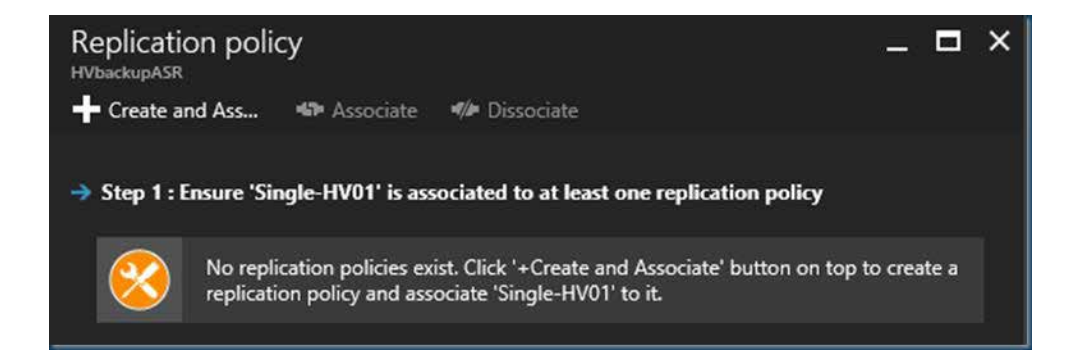

Next step would be creating a replication policy.

| Create and associate po –<br>HVbackupASR  |       | × |
|-------------------------------------------|-------|---|
| * Name 🖲                                  |       |   |
| hvasr-pol01                               | ~     |   |
| Source type 🛛                             |       |   |
| Hyper-V                                   | Ý     |   |
| Target type 🖲                             |       |   |
| Azure                                     |       | ] |
| <u>~ · -</u>                              |       |   |
| 30 Seconds                                |       |   |
| 5 Minutes                                 |       |   |
| 15 Minutes                                |       |   |
| Recovery point retention in hours         |       |   |
| 2                                         |       |   |
| * App-consistent snapshot frequency in ho | urs 🗊 |   |
| Initial replication start time ®          |       |   |
| Immediately                               | ~     |   |
| Associated Hyper-V site 🛙                 |       |   |
| Single-HV01                               |       |   |
|                                           |       |   |

In Create and associate policy specify a policy name.

Solutions Factory

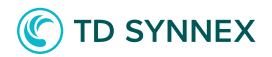

In Copy frequency specify how often you want to replicate delta data after the initial replication (every 30 seconds, 5 or 15 minutes).

In Recovery point retention, specify in hours how long the retention window will be for each recovery point. Protected machines can be recovered to any point within a window.

In App-consistent snapshot frequency specify how frequently (1-12 hours) recovery points containing application-consistent snapshots will be created.

Hyper-V uses two types of snapshots — a standard snapshot that provides an incremental snapshot of the entire virtual machine, and an application-consistent snapshot that takes a point-in-time snapshot of the application data inside the virtual machine.

Application-consistent snapshots use Volume Shadow Copy Service (VSS) to ensure that applications are in a consistent state when the snapshot is taken. Note that if you enable application-consistent snapshots, it will affect the performance of applications running on source virtual machines.

Ensure that the value you set is less than the number of additional recovery points you configure.

In Initial replication start time specify when to start the initial replication. The replication occurs over your internet bandwidth so you might want to schedule it o utside your busy hours.

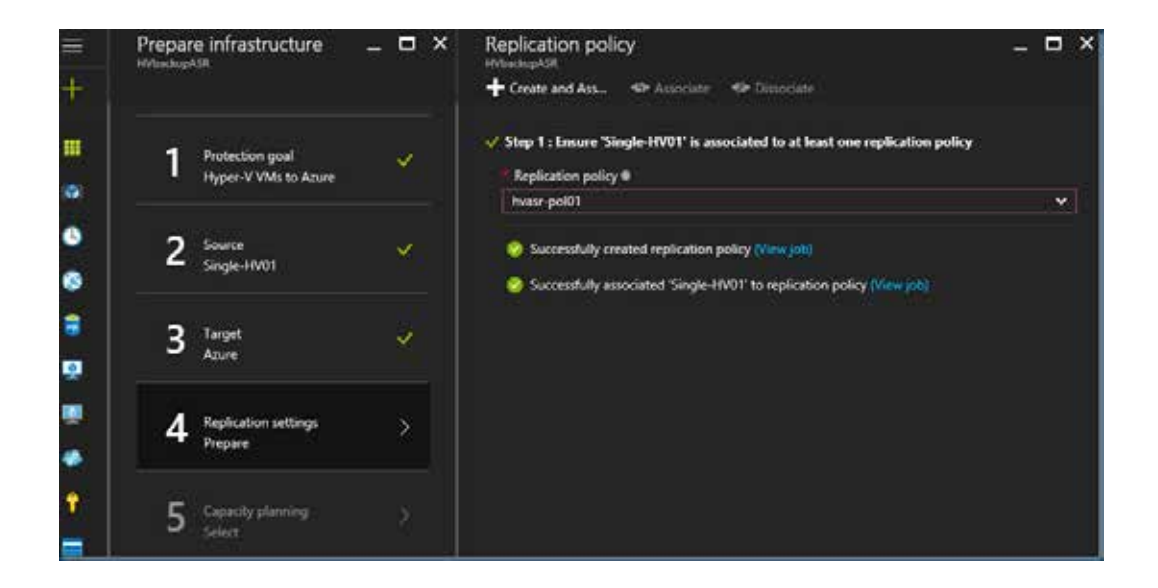

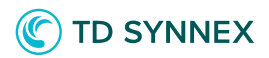

As you can see the policy's are applied but you can create multiple but you can use only one at each site.

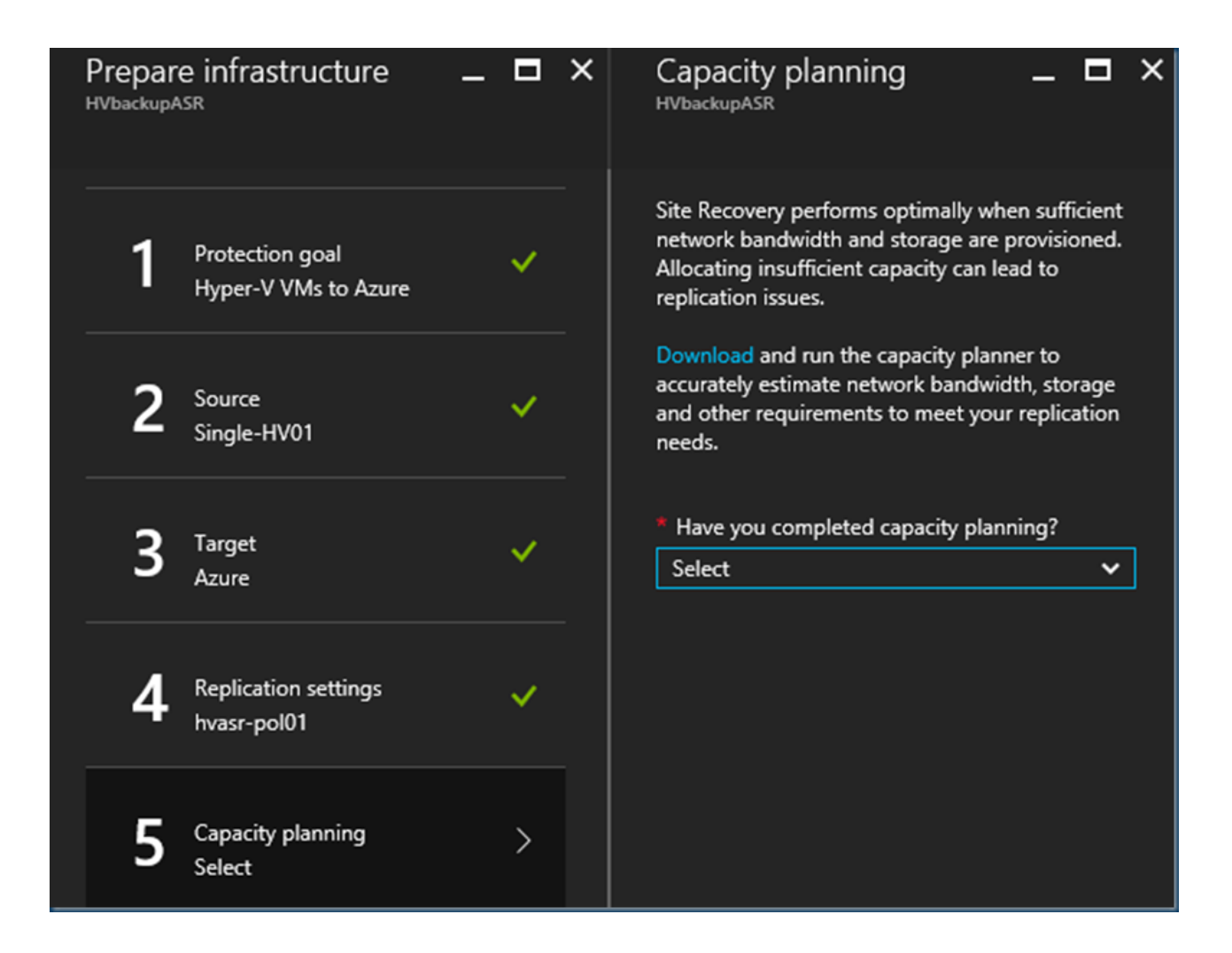

Allocating insufficient capacity can lead to replication issues. Site Recovery provides a capacity planner to help you allocate the right resources for your source environment, the site recovery components, networking and storage.

You can run the planner in quick mode for estimations based on an average number of VMs, disks, and storage, or in detailed mode in which you'll input figures at the workload level.

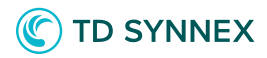

Get the Azure Site Recovery Capacity planner here: Download

| Capacity Planner                                   |                  |                   |                                                              |          |                  |                            |
|----------------------------------------------------|------------------|-------------------|--------------------------------------------------------------|----------|------------------|----------------------------|
| INPUTS                                             |                  |                   | OUTPUT                                                       |          |                  |                            |
| Infra Inputs source                                | Manual           | Reset to Defaults | Network Bandwidth requirements                               |          |                  |                            |
| Select your scenario                               | Hyper-V to Azure | Reset to Delaurts | Bandwidth required for delta replication (in Megabits/sec)   | 200 Mbps |                  |                            |
| Total number of virtual machines                   | 100              |                   | Bandwidth required for initial replication (In Megabits/sec) | 180 Mbps | Adjust B18,B19 t | o suit available bandwidth |
| Average number of VHDs per virtual machine         | 2                |                   | Bandwidth refers to dedicated bandwidth for replication.     |          |                  |                            |
| Average size of VHD (in GBs)                       | 300              |                   | Azure requirements                                           |          |                  |                            |
| Average utilization per disk (%)                   | 70%              |                   | Storage required (in GBs)                                    | 43400    |                  |                            |
| Total data to be replicated (in GBs)               | 42000            |                   | Total IOPS on standard storage accounts                      | 3186     |                  |                            |
| Churn Inputs                                       |                  |                   | Number of standard storage accounts required                 | 5        |                  |                            |
| Average daily data change rate (%)                 | 5%               |                   | Number of Blob disks required                                | 200      |                  |                            |
| Amount of data changed per day (in GBs)            | 2100             |                   | Number of premium storage accounts required                  | 0        |                  |                            |
| Compression                                        | 0%               |                   | Total IOPS on premium storage accounts                       | 0        |                  |                            |
| Amount of data Xfered per day (in GBs)             | 2100             |                   |                                                              |          |                  |                            |
| Retention Inputs                                   |                  |                   | Other Infra requirements                                     |          |                  |                            |
| Number of recovery points                          | 16               |                   | Number of Configuration Servers required                     | NA       |                  |                            |
| Initial Replication Inputs                         |                  |                   | Number of additional Process Servers required                | NA       |                  |                            |
| Number of hours in which initial replication for   |                  |                   |                                                              |          |                  |                            |
| the batch of virtual machines should complete      | 16               |                   | 100% additional storage on the Source                        | 60000    |                  |                            |
| Number of virtual machines per initial replication |                  |                   |                                                              |          |                  |                            |
| batch                                              | 3                |                   |                                                              |          |                  |                            |
|                                                    |                  |                   |                                                              |          |                  |                            |

A quick overview of the Azure Site Recovery Capacity planner

If you skip this or thinking this will be fine I'll show you later what can happen.

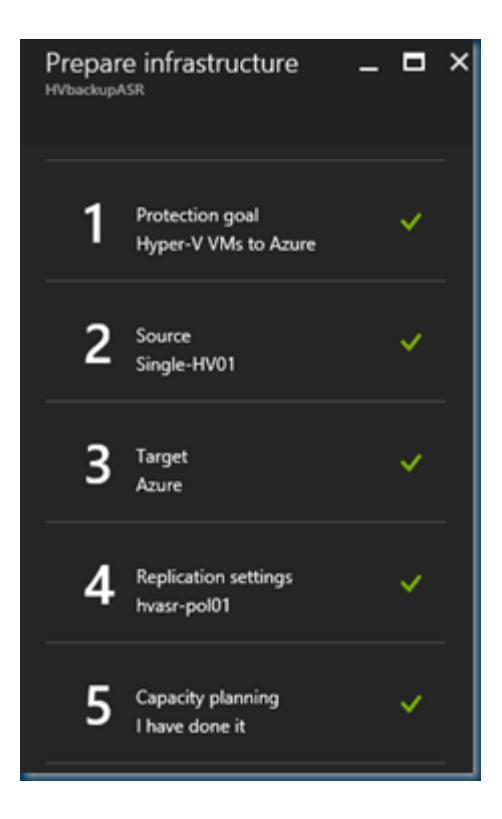

Now that all steps are completed in the ASR infrastructure we can start

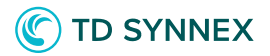

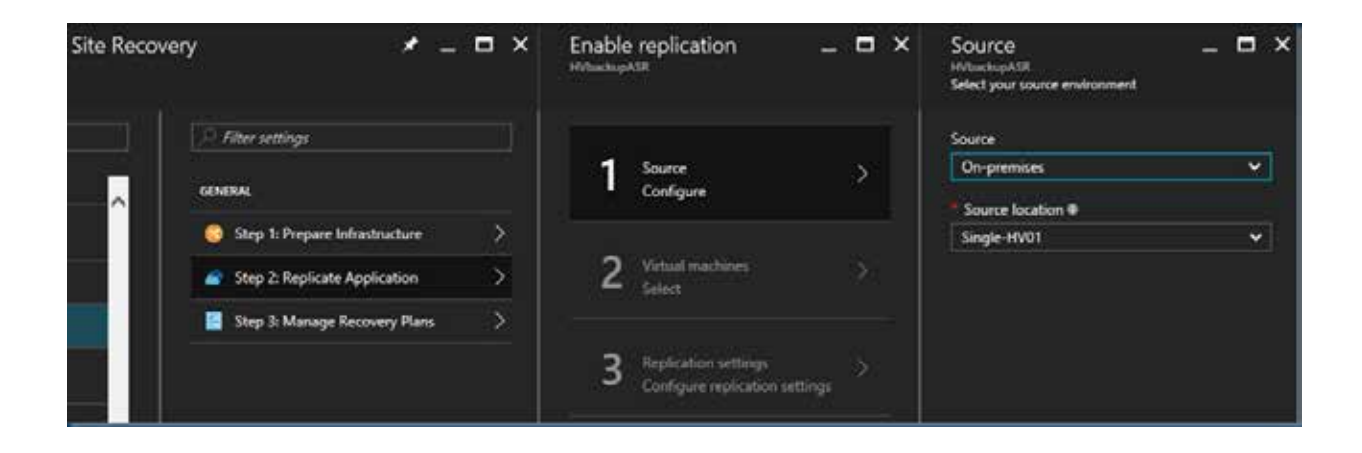

The replication can't be Throttled only for backup operations you can Enable internet bandwidth usage throttling.

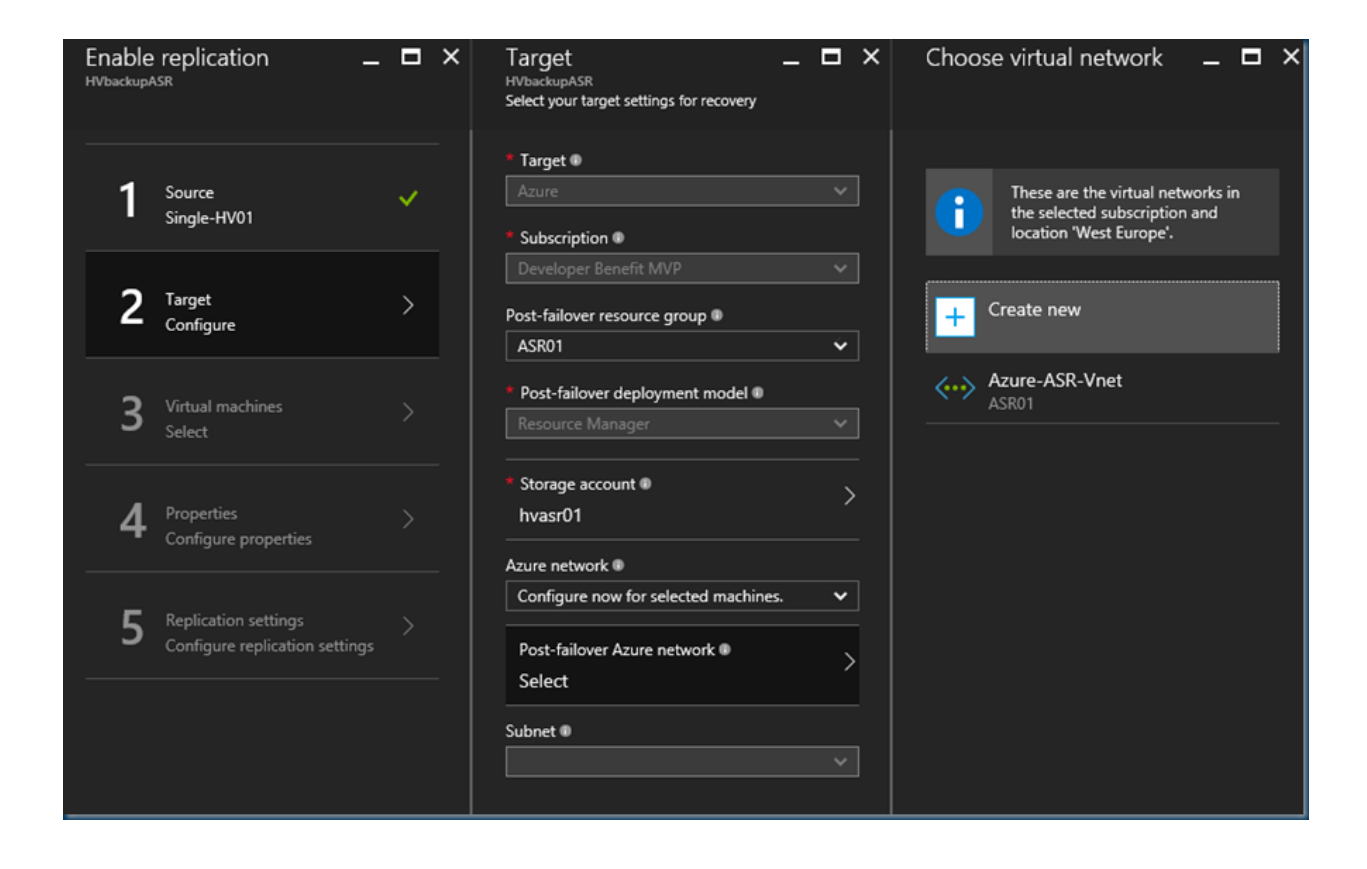

Selecting the Right networks for the replicated VM's and subnets and the correct Storage account.

## **(C)** TD SYNNEX

| <b>—</b>                                                |          | _        |   |
|---------------------------------------------------------|----------|----------|---|
| larget                                                  | -        |          | × |
| HVbackupASR<br>Select your target settings for recovery |          |          |   |
| Select your target settings for recovery                |          |          |   |
|                                                         |          |          |   |
| * Target ®                                              |          |          | . |
| Azure                                                   |          | ~        |   |
|                                                         |          |          |   |
| * Subscription ®                                        |          |          |   |
| Developer Benefit MVP                                   |          | <b>~</b> |   |
|                                                         |          |          |   |
| Post-failover resource group                            |          |          |   |
| ASR01                                                   |          | ¥        |   |
|                                                         |          |          |   |
| * Post-failover deployment model ®                      |          |          |   |
| Resource Manager                                        |          | <b>~</b> |   |
|                                                         |          |          | _ |
| * Storage account                                       |          |          |   |
| byasr01                                                 |          | >        |   |
|                                                         |          |          | - |
| Azure network ®                                         |          |          |   |
| Configure now for selected machine                      | c .      | ~        | 1 |
| configure now for selected machine.                     | <i>.</i> |          |   |
| Post-failover Azure network                             |          |          |   |
|                                                         |          | >        |   |
| Azure-Ask-vnet                                          |          |          |   |
| Subnet                                                  |          |          |   |
| ASR (10.0.0.0/16)                                       |          | 4        | ] |
|                                                         |          |          | 1 |

Next is selecting what VM's I need to replicate. If there is no VM list then there is something wrong with your connection.

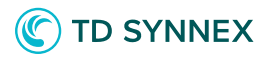

| C Filter settings                    | 1 Source  V Single-HV01        | Finished retrieving data.     |
|--------------------------------------|--------------------------------|-------------------------------|
| 😵 Step 1: Prepare Infrastructure 🔰 🔪 |                                | 🔎 Filter items                |
| Step 2: Replicate Application        | 2 Target 🗸 🗸                   | MVPSCORCH12                   |
| Step 3: Manage Recovery Plans >      |                                | MVPAZHFS01                    |
|                                      | 3 Virtual machines ><br>Select | Windows 2012 WDS live         |
|                                      |                                | MVPRAS01                      |
|                                      | 4 Properties >                 | Windows 2016 DC Live          |
|                                      | Conligure properties           | dpm01 (Disk size unsupported) |
|                                      | <b>5</b> Replication settings  | MVPGW02                       |
|                                      | Configure replication settings | Windows 2012 DC Live          |
|                                      |                                | ex2010                        |
|                                      |                                | tstsql161                     |
|                                      |                                | 2 3 < >                       |
|                                      |                                | Selected virtual machines > 0 |

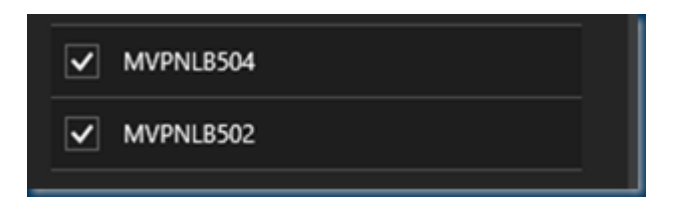

| En<br>HVb | able<br>ackup/ | replication _                                          | □ ×      | Configure properties  | 5                            |                              |                        | _ <b>=</b> ×       |
|-----------|----------------|--------------------------------------------------------|----------|-----------------------|------------------------------|------------------------------|------------------------|--------------------|
|           | 1              | Source<br>Single-HV01                                  | ~        | Selected Virtual N    | fachines (1) has non support | ed name format. Please enter | a valid name.          |                    |
|           | 2              | Toront                                                 |          | NAME                  | OS TYPE                      | OS DISK                      | DISKS TO REPLICATE     | TARGET NAME        |
|           | 2              | Azure                                                  | <b>~</b> | Defaults              | Select 🗸                     | Need to select per VM.       | Need to select per VM. | Fix per VM         |
|           |                |                                                        |          | MVPNLB501             | Select 🗸                     | Select 🗸                     |                        | MVPNLB501          |
|           | 3              | Virtual machines<br>4 Selected                         |          | MVPNLB502             | Select 🗸                     | Select 🗸                     |                        | MVPNLB502          |
| 17        |                |                                                        |          | MVPNLB504             | Select 🗸                     | Select 🗸                     |                        | MVPNLB504          |
|           | 4              | Properties<br>Configure properties                     |          | Windows 2012 WDS live | Select 🗸                     | Select 🗸                     |                        | Windows 2012 WDS I |
| -         |                | compute properties                                     |          |                       |                              |                              |                        |                    |
|           | 5              | Replication settings<br>Configure replication settings | >        |                       |                              |                              |                        |                    |

Solutions Factory

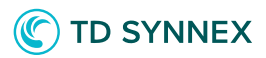

Selecting a few VM's you can see even the names can be changed to the right Azure style or if there a characters in the name that are not supported.

| Configure propertie   | S                           |                                |                        | _ 1              | ⊐ × |
|-----------------------|-----------------------------|--------------------------------|------------------------|------------------|-----|
| Selected Virtual N    | Machines (1) has non suppor | rted name format. Please enter | a valid name.          |                  |     |
| NAME                  | OS TYPE                     | OS DISK                        | DISKS TO REPLICATE     | TARGET NAME      |     |
| Defaults              | Select 🗸                    | V Need to select per VM.       | Need to select per VM. | Fix per VM       |     |
| MVPNLB501             | Windows 🗸                   | MVPNLB501 👻                    | All Disks [17] 🗸 🗸     | MVPNLB501        |     |
| MVPNLB502             | Windows 🗸                   | MVPNLB502 🗸                    | All Disks [17] 🗸       | MVPNLB502        |     |
| MVPNLB504             | Windows 🗸                   | MVPNLB504 🗸                    | All Disks [17] 🗳       | MVPNLB504        |     |
| Windows 2012 WDS live | Windows                     | Windows 2012 W 👻               | All Disks [2]          | Windows2012WDS 🗸 |     |

you can select what disk you want and what to skip.

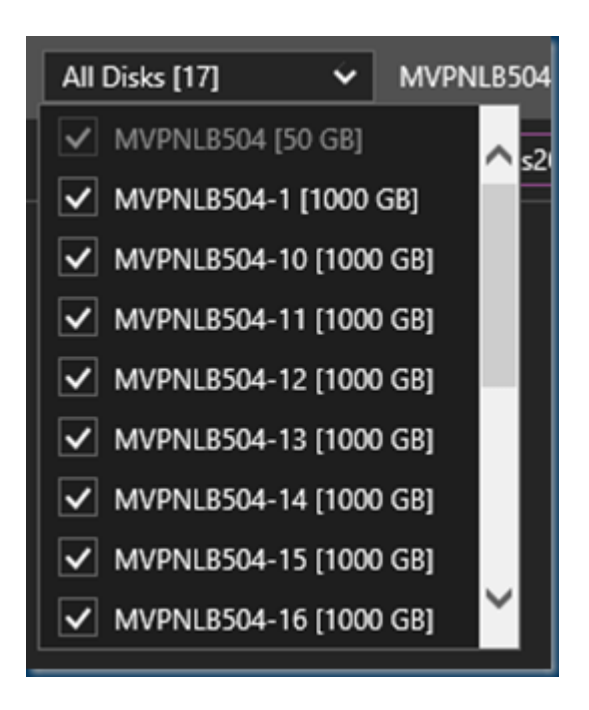

After these final steps we are ready to replicate

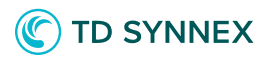

| Enable<br>HVbackup/ | e replication                                          | •×         | Configure replication settings                                      | _ = ×                 |
|---------------------|--------------------------------------------------------|------------|---------------------------------------------------------------------|-----------------------|
| 1                   | Source                                                 | <u>×</u> 1 | Replication policy<br>hvasr-pol01                                   |                       |
| 2                   | Target<br>Azure                                        | ~          | Copy frequency<br>Recovery point retention                          | 5 Minutes<br>2 Hours  |
| 3                   | Virtual machines<br>4 Selected                         | <b>V</b>   | App consistent snapshot frequency<br>Initial replication start time | 1 Hour<br>Immediately |
| 4                   | Properties<br>Configured                               | <b>*</b> 2 | Encrypt data stored on Azure<br>VMM settings                        | Off                   |
| 5                   | Replication settings<br>Configure replication settings | >          |                                                                     |                       |

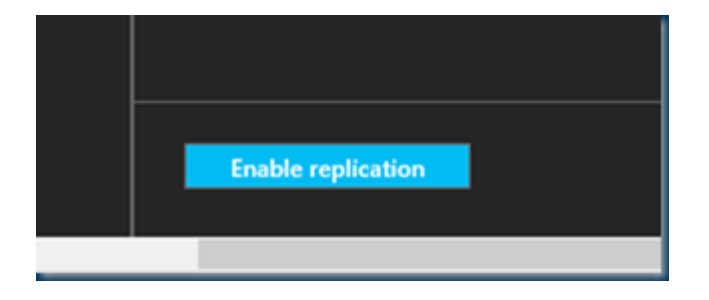

## In a quick overview we can start the replication

|                        | 🖸 Rohesh 🕂 Replicate 🔳                                                                                         | Columns                |                     |                 |  |
|------------------------|----------------------------------------------------------------------------------------------------|------------------------|---------------------|-----------------|--|
| P Search (Carl+/)      | Last refreshed at: 2/7/2017 4/465                                                                              | 0 PM                   |                     |                 |  |
| Automation script      | Freished loading data                                                                                          | from service.          |                     |                 |  |
| GETTING STARTED        | Transaction of the local statement of the local statement of the local statement of the local statement of the |                        |                     |                 |  |
| in licksp              | NAME                                                                                                    | HEALTH                 | 518305              | ACTIVE LOCATION |  |
| Ste Recovery           | Windows 2012 WDS live                                                                                          | Ook                    | Ending protection   | Single-HV01     |  |
| MONITORING AND REPORTS | MVPNLESO4                                                                                                    | o ox                   | Enabling protection | Single HV01     |  |
| 🗄 Jula                 | MVPNL8502                                                                                                    | <ul> <li>oc</li> </ul> | Trabbing protection | Single-HW01     |  |
| Alerts and Events      | MVPNLES01                                                                                                    | ■ ok                   | Inddiag protection  | Single HV01     |  |
| POLICIES               |                                                                                                    |                        |                     |                 |  |
| Backup policies        |                                                                                                    |                        |                     |                 |  |
| INSTRUCTED ITEMS       |                                                                                                    |                        |                     |                 |  |
| Backup items           |                                                                                                    |                        |                     |                 |  |
| Replicated items       | -                                                                                                    |                        |                     |                 |  |

Solutions Factory

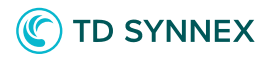

The replication is started and as you can see here comes the ASR Capacity planner.

| NAME                  | HEALTH | STATUS          | ACTIVE LOCATION |
|-----------------------|--------|-----------------|-----------------|
| Windows 2012 WDS live | 📀 ОК   | 0% synchronized | Single-HV01     |
| MVPNLB504             | 📀 ОК   | 0% synchronized | Single-HV01     |
| MVPNLB502             | 📀 ОК   | 0% synchronized | Single-HV01     |
| MVPNLB501             | 🙁 ОК   | 0% synchronized | Single-HV01     |
|                       |        |                 |                 |

Checking the Hyper-v server you can see the progress there or in Azure

| NAME                  | HEALTH | STATUS           | ACTIVE LOCATION |
|-----------------------|--------|------------------|-----------------|
| Windows 2012 WDS live | 🛛 ок   | Protected        | Single-HV01     |
| MVPNLB504             | 🛛 ок   | 40% synchronized | Single-HV01     |
| MVPNLB502             | 🛛 ок   | 39% synchronized | Single-HV01     |
| MVPNLB501             | 🛛 ок   | 39% synchronized | Single-HV01     |
|                       |        |                  |                 |

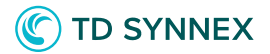

| Windows 2012 WDS live<br>Replicated item | e                              |                 | * _ 🗆 ×         | Settings<br>Windows 2012 WDS live                                                                                                    |   |
|------------------------------------------|--------------------------------|-----------------|-----------------|----------------------------------------------------------------------------------------------------|---|
| 🏟 Settings 🛛 🙆 Planned Failo             | ver 💰 Unplanned Fail 🗴         | Test Failover   | ••• More        |                                                                                                    |   |
| Essentials ^                             |                                |                 |                 | <u>کا</u>                                                                                                    |   |
| Recovery Services vault<br>HVbackupASR   | Source location<br>Single-HV01 |                 |                 | SUPPORT + TROUBLESHOOTING                                                                                                    |   |
| Replication policy<br>hvasr-pol01        | ID<br>1c057d0a-8b88            | 3-4e40-a0f9-bac | 62e21e20e       | X Diagnose and solve problems                                                                                                    | > |
| Target storage account<br>hvasr01        | Target size<br>Basic_A1        |                 |                 | GENERAL                                                                                                    |   |
| Windows<br>Target network                | 2                              |                 |                 | Properties                                                                                                    | > |
| Azure-ASR-Vnet                           |                                |                 | All rettings    | Compute and Network                                                                                                    | > |
|                                          |                                |                 | All settings -> | and the second second s | > |
| Replication                              |                                |                 |                 |                                                                                                    |   |
| Health                                   |                                | Events          |                 | RESOURCE MANAGEMENT                                                                                                    |   |
|                                          |                                |                 |                 | 🗕 Locks                                                                                                    | > |
| Replication health                       | 📀 ОК                           |                 |                 |                                                                                                    |   |
| Status                                   | Protected                      | •               |                 |                                                                                                    |   |
|                                          |                                | 0               |                 |                                                                                                    |   |
| Latest Recovery Points                   |                                |                 |                 |                                                                                                    |   |
| Crash-consistent                         | 2/7/2017 6:06:49 PM            |                 |                 |                                                                                                    |   |
| App-consistent                           | Not available                  |                 |                 |                                                                                                    |   |

| Replication Health for "Windows 2012 V | NDS live"            | - |        | × |
|----------------------------------------|----------------------|---|--------|---|
| Replication                            |                      |   |        |   |
| Replication State:                     | Replication enabled  |   |        |   |
| Replication Mode:                      | Primary              |   |        |   |
| Current Primary Server:                | Hyperv1201.mvp.local |   |        |   |
| Current Replica Server:                | Microsoft Azure      |   |        |   |
| Replication Health:                    | Nomal                |   |        |   |
| Statistics for past 1 Hour 30 Minutes  |                      |   |        |   |
| From time:                             | 2/7/2017 4:47:05 PM  |   |        |   |
| To time:                               | 2/7/2017 6:17:29 PM  |   |        |   |
| Average size:                          | 16.93 GB             |   |        |   |
| Maximum size:                          | 254 GB               |   |        |   |
| Average latency:                       | 0:01:41              |   |        |   |
| Errors encountered:                    | 2 <u>Vew events</u>  |   |        |   |
| Successful replication cycles:         | 15 out of 15 (100%)  |   |        |   |
| Pending replication                    |                      |   |        |   |
| Size of data yet to be replicated:     | 8 KB                 |   |        |   |
| Last synchronized at:                  | 2/7/2017 6:16:50 PM  |   |        |   |
|                                        |                      |   |        |   |
|                                        |                      |   |        |   |
|                                        |                      |   |        |   |
|                                        |                      |   |        |   |
|                                        |                      |   |        |   |
|                                        |                      |   |        |   |
| Beset Statistics                       |                      |   | Save & | s |
| Refregh                                |                      |   | Qose   | 1 |

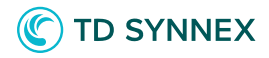

But As ASR is using ASR you can also drill down on the replica options.

| Settings _ 🗖 🗙<br>Windows 2012 WDS live | Compute and Network<br>Windows 2012 WDS live<br>R Save X Discard |                              | _ 🗆 ×                                  |
|-----------------------------------------|------------------------------------------------------------------|------------------------------|----------------------------------------|
|                                         | Compute properties                                               |                              |                                        |
| SUPPORT + TROUBLESHOOTING               | PROPERTIES                                                       | ON-PREMISES                  | MICROSOFT AZURE                        |
| 🗙 Diagnose and solve problems 💦 >       | Name                                                             | Windows 2012 WDS live        | Windows2012WDS 🗸                       |
| CENEDAI                                 | Resource group                                                   |                              | ASR01 👻                                |
|                                         | Size                                                             | 1 cores, 1 GB memory, 1 NICs | A1 (1 cores, 1.75 GB memory, 1 NICs) 🔹 |
| Properties >                            | Network properties                                               |                              |                                        |
| Compute and Network                     | Hother properties                                                |                              |                                        |
| 😑 Disks 🔶                               | ON-PREMISES NETWORK ON-PREMISES SUB                              | NET TARGET NETWORK TARGET    | SUBNET TARGET IP (OPTIONAL)            |
| RESOURCE MANAGEMENT                     | HVNET Ý                                                          | Azure-ASR-Vnet 👻 ASR (1      | 0.0.0.0/16) 👻 Defaulted to DHCP        |
| ▲ Locks >                               |                                                                  |                              |                                        |
|                                         |                                                                  |                              |                                        |

When the replica is done you can change the Azure VM in any way change the network, VM size the VM can be better than on prem.

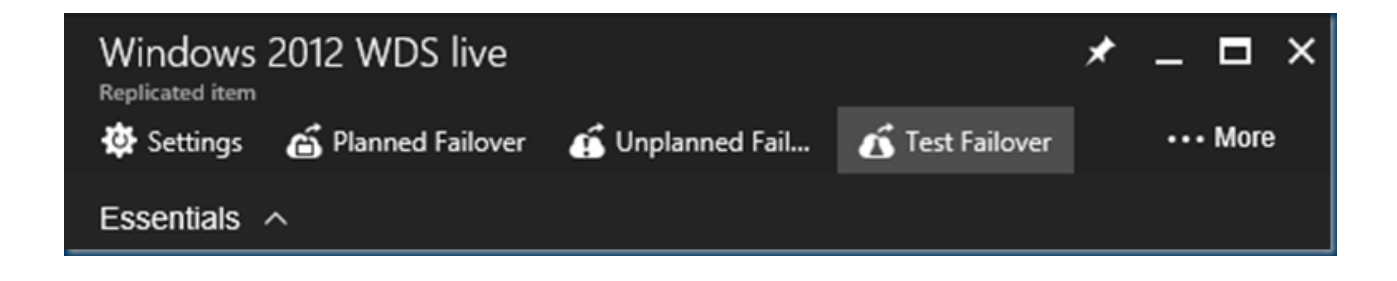

As ASR stands for recovery you can do a test failover or planned. As you are not using VMM the Azure portal is the Orchestrator for the Failover.

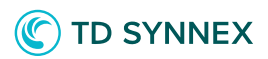

| Test fail<br>Windows 201      | OVEr<br>12 WDS live                                                              |                                                                     | -                                                                 |            | × |
|-------------------------------|----------------------------------------------------------------------------------|---------------------------------------------------------------------|-------------------------------------------------------------------|------------|---|
| Failover<br>From              | direction                                                                        | 1                                                                   |                                                                   |            | ] |
| To 💿<br>Microsoft             | Azure                                                                            |                                                                     |                                                                   |            | ] |
| Recovery<br>Choose a re       | y Point<br>ecovery poi                                                           | nt 🔍                                                                | /2017 6.1                                                         | 4          | 1 |
| <ul> <li>Azure vir</li> </ul> | tual networ                                                                      | k 🗈                                                                 | 72017 0:1.                                                        | . •        | ] |
| Azure-AS                      | R-Vnet                                                                           |                                                                     |                                                                   | Ý          | ] |
| 1                             | It is recom<br>failover yo<br>from prod<br>specified u<br>Network s<br>machine). | mended th<br>u use a net<br>uction net<br>under Com<br>ettings of t | hat for a te<br>twork diffe<br>work (as<br>pute and<br>he virtual | st<br>rent |   |
|                               |                                                                                  |                                                                     |                                                                   |            |   |

Testing the VM is easy a you can run the VM Side by Side and you can change all the settings. A great option to get started with Azure.

## ASR post deployment with VMware Source

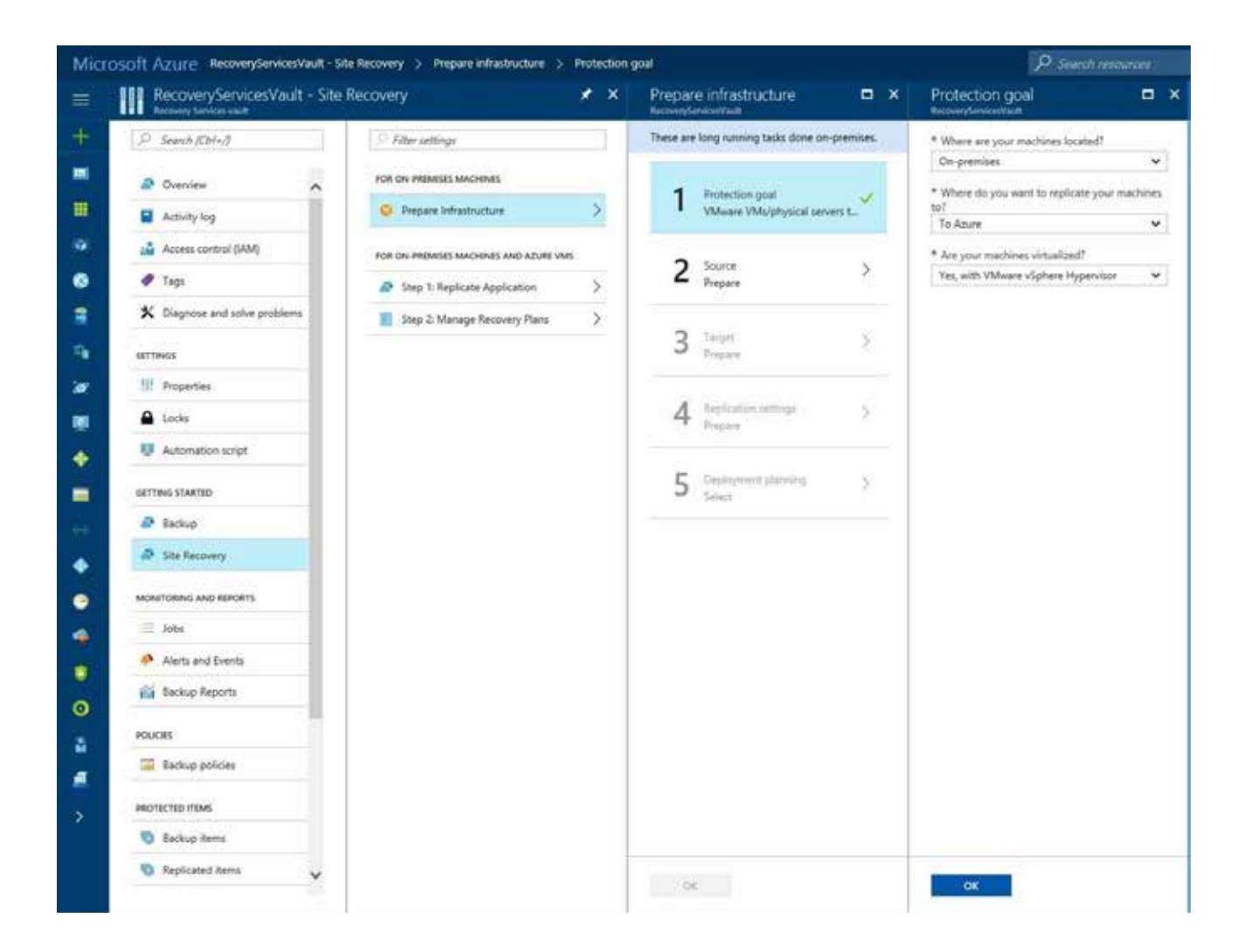

Next, we will prepare the source.

We will use the Configuration Server.

This must be installed on Server 2012 R2 on-prem, and will act as a processor to continuously back up VMs to ASR.

Download the setup and vault credentials in step 3 and 4.

## C TD SYNNEX

| Prepare infrastructure  RecoveryServicesVault    | Prepare source  RecoveryServicesVault                                                                                             | Add Server  RecoveryServicesVault                                                                                                    |
|--------------------------------------------------|----------------------------------------------------------------------------------------------------|----------------------------------------------------------------------------------------------------|
| These are long running tasks done on-premises.   | + Configuration Server + vCenter                                                                                                  | Server type                                                                                                    |
| Protection goal<br>VMware VMs/physical servers t | → Step 1: Select Configuration Server                                                                                             | Adding Configuration Server may                                                                                                    |
| 2 Source >                                       | + Configuration Server in the<br>command bar above to setup<br>one on your source environment<br>and register it with this vault. | Register your Configuration Server<br>On-premises                                                                                                    |
| <b>3</b> Target > Prepare                        | Step 2: Select vCenter server/vSphere host<br>Complete previous step(s).                                                          | <ol> <li>Make sure server on which you plan to set up<br/>the Configuration Server is running Windows<br/>Server 2012 R2 virtual machine</li> </ol>                                                                                                    |
| 4 Replication settings > Prepare                 |                                                                                                    | <ol> <li>Configure Proxy so that server can access the<br/>Service URLs</li> <li><u>Download the Microsoft Azure Site Recovery</u><br/>Unified Setup</li> </ol>                                                                                        |
| <b>5</b> Deployment planning > Select            |                                                                                                    | 4. Download the vault registration key                                                                                                    |
|                                                  |                                                                                                    | <ol> <li>Run the installer to set up the Configuration<br/>Server and Process Server and use the vault<br/>registration key to register it with the vault.<br/>Learn more.</li> </ol>                                                                  |
|                                                  |                                                                                                    | <ol> <li>Run cspsconfigtool.exe to create one or more<br/>management accounts on the configuration<br/>server.</li> </ol>                                                                                                    |
|                                                  |                                                                                                    | <ol> <li>If you're protecting VMware VMs make sure<br/>the management accounts have<br/>administrator permissions on the vCenter<br/>server/vSphere host Server/ESXi host from<br/>which you'll replicate virtual machines. Learn<br/>more.</li> </ol> |
|                                                  |                                                                                                    | <ol> <li>If you're protecting physical servers make<br/>sure the management accounts have<br/>administrator permissions on the physical<br/>server.</li> </ol>                                                                                         |

Run the Configuration Server setup and choose to install the Configuration Server and process server.

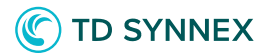

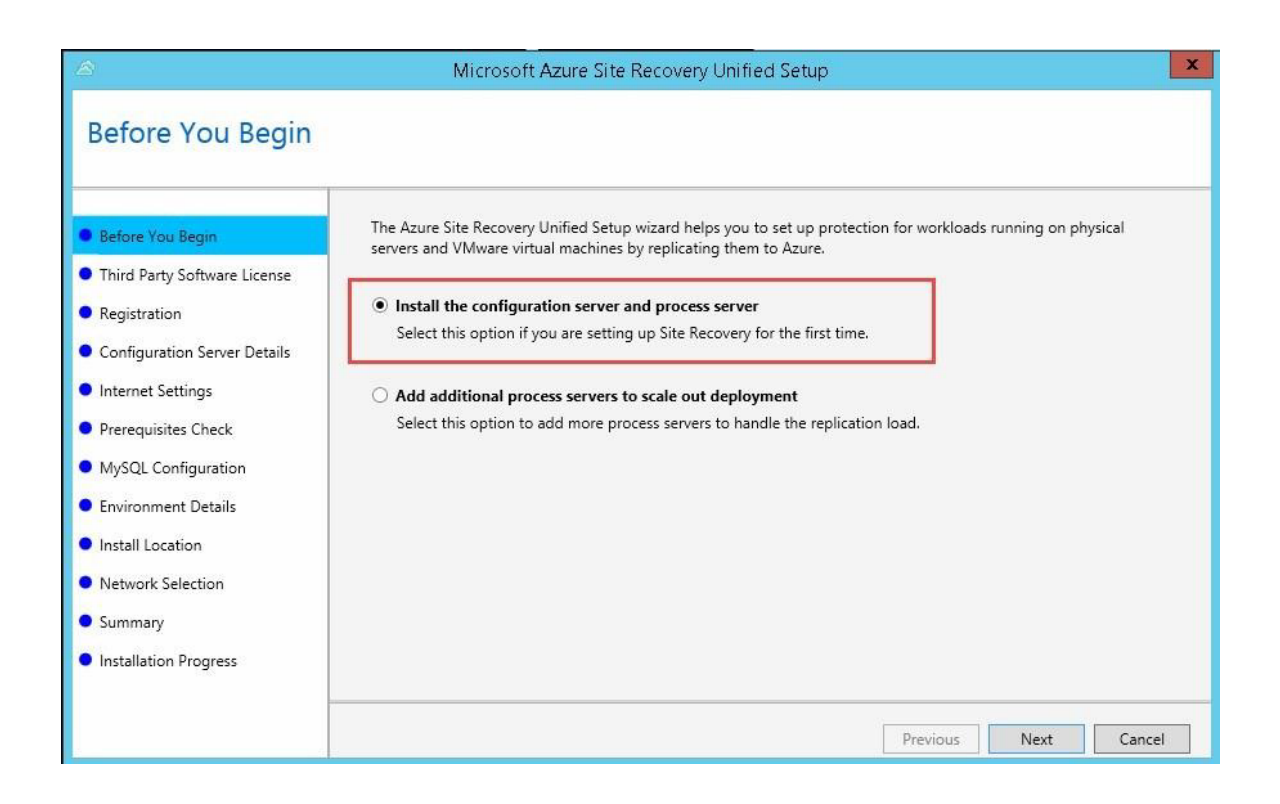

Enter the path to the vault credentials you downloaded on the next step.

| 8                                                                                                    | Microsoft Azure Site Recovery Unified Setup | x   |
|----------------------------------------------------------------------------------------------------|---------------------------------------------|-----|
| Registration                                                                                                    |                                             |     |
| <ul> <li>Before You Begin</li> <li>Third Party Software License</li> </ul>                                                                                                    | Site Recovery Registration Key              |     |
| Registration                                                                                                    | DIOWSE                                      |     |
| <ul> <li>Internet Settings</li> <li>Prerequisites Check</li> <li>MySQL Configuration</li> <li>Environment Details</li> <li>Install Location</li> <li>Network Selection</li> <li>Summary</li> <li>Installation Progress</li> </ul> |                                             |     |
|                                                                                                    | Previous Next Cano                          | cel |

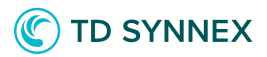

Configure a proxy server if you server does not have a direct connection to the Internet. ASR works directly over the Internet or proxy and does not require a VPN connection to Azure.

| Â                                                                                                    | Microsoft Azure Site Recovery Unified Setup                                                                                                    |
|----------------------------------------------------------------------------------------------------|----------------------------------------------------------------------------------------------------|
| Internet connectior                                                                                                    | n                                                                                                    |
| <ul> <li>Before You Begin</li> <li>Third Party Software License</li> <li>Registration</li> <li>Internet Settings</li> <li>Prerequisites Check</li> <li>MySQL Configuration</li> <li>Environment Details</li> <li>Install Location</li> <li>Network Selection</li> <li>Summary</li> <li>Installation Progress</li> </ul> | Specify how the Provider running on the server connect to Azure Site Recovery. Connectivity will be verified when you click Next. Click next to check for connectivity with Azure Site Recovery Service Connect directly to Azure Site Recovery without a proxy server Connect to Azure Site Recovery using a proxy server (only HTIP proxy allowed) |
|                                                                                                    | Previous Next Cancel                                                                                                    |

Check that you pass all prerequisites and continue.

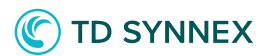

| 8                                                                                                    |          | Microsoft Azure Site Recovery Unified Setup                          |                  | x      |
|----------------------------------------------------------------------------------------------------|----------|----------------------------------------------------------------------|------------------|--------|
| Prerequisites Che                                                                                                    | ck       |                                                                      |                  |        |
| <ul> <li>Before You Begin</li> <li>Third Party Software License</li> <li>Registration</li> <li>Internet Settings</li> </ul> | Prereq   | uisites Check : Passed: 7, Failed: 0, Warning: 2, Skipped: 0<br>-Run |                  |        |
| Prerequisites Check                                                                                                    |          | Prerequisites check                                                  | Status           |        |
| MvSOL Configuration                                                                                                    |          | Min Memory and CPU checks                                            | Warning          |        |
| - injoge comparation                                                                                                    | ۲        | Restart pending                                                      | Passed           |        |
| <ul> <li>Environment Details</li> </ul>                                                                                     | 0        | Min OS version and Domain Controller check                           | Passed           |        |
| Install Location                                                                                                    | 0        | Checking for required IIS configurations                             | Passed           |        |
|                                                                                                    | •        | Checking for incompatible Group Policies                             | Passed           |        |
| <ul> <li>Network Selection</li> </ul>                                                                                       | 0        | Global time sync check                                               | Passed           |        |
| Summary                                                                                                    | <u> </u> | Free space requirements                                              | Warning          |        |
|                                                                                                    | 0        | Checking for Static IP Addresses                                     | Passed           |        |
| <ul> <li>Installation Progress</li> </ul>                                                                                   | •        | Checking for Strawberry Perl(v5.8.8)                                 | Passed           |        |
|                                                                                                    |          |                                                                      |                  |        |
|                                                                                                    |          |                                                                      |                  |        |
|                                                                                                    |          |                                                                      | Description Next | Canad  |
|                                                                                                    |          |                                                                      | Previous Next    | Cancel |

Choose a MySQL password and continue the wizard.

| 2                                                                                                    | Microsoft Azure Site Recovery Unified                                                                                                    | Setup |          |      | ×      |
|----------------------------------------------------------------------------------------------------|----------------------------------------------------------------------------------------------------|-------|----------|------|--------|
| MySQL Configuratio                                                                                                    | 'n                                                                                                    |       |          |      |        |
| Before You Begin     Third Party Software License     Registration     Internet Settings                                     | MySQL root password  MySQL database (svsystems user) password  ••••••                                                                                                    | 0     |          |      |        |
| MySQL Configuration     Environment Details     Install Location     Network Selection     Summary     Installation Progress | Note: Passwords must<br>Contain at least one letter<br>Contain at least one number<br>Contain at least one special character (_!@#\$%)<br>Be between 8-16 characters<br>Contain no spaces |       | Previous | Next | Cancel |

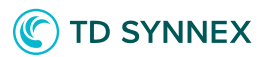

Choose yes when asked to protect VMware virtual machines. This may require you to install VMware tools and the vSphere PowerCLI if they are not already present on the Configuration Server.

| 8                                                                                                    | Microsoft Azure Site Recovery Unified Setup                                                                                                    |
|----------------------------------------------------------------------------------------------------|----------------------------------------------------------------------------------------------------|
| Environment Detail                                                                                                    | S                                                                                                    |
| <ul> <li>Before You Begin</li> <li>Third Party Software License</li> <li>Registration</li> <li>Internet Settings</li> <li>Prerequisites Check</li> <li>MySQL Configuration</li> <li>Environment Details</li> <li>Install Location</li> <li>Network Selection</li> <li>Summary</li> <li>Installation Progress</li> </ul> | If you want to protect VMware virtual machines, Azure Site Recovery need to check for additional components.<br>Do you want to protect VMware virtual machines?<br>• Yes<br>• No<br>• Vsphere PowerCLI 6.0 is installed.<br>• VMware Tools are installed. |
|                                                                                                    | Previous Next Cancel                                                                                                    |

Choose an install location for the ASR Configuration Server and choose the network interface used for replication traffic on the Configuration Server.

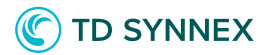

| æ                                                                                                    | Microsoft Azure Site Recovery Unified Setup                                                                                                    | x |
|----------------------------------------------------------------------------------------------------|----------------------------------------------------------------------------------------------------|---|
| Network Selectior                                                                                                    | 1                                                                                                    |   |
| <ul> <li>Before You Begin</li> <li>Third Party Software License</li> <li>Registration</li> <li>Internet Settings</li> <li>Prerequisites Check</li> <li>MySQL Configuration</li> <li>Environment Details</li> <li>Install Location</li> </ul> | Select a Network Interface Card(NIC) and Port for receiving replication traffic.<br>Network Interface Ethernet0 [10.255.252.171]   Port 9443                                                                                                    |   |
| <ul> <li>Network Selection</li> <li>Summary</li> <li>Installation Progress</li> </ul>                                                                                                    | Note : Azure Site Recovery Unified Setup will open two ports for inbound connection on this server.         Port 443 will be used by a web server which orchestrates replication operations. This port will be opened on all Network Interfaces assigned to this computer.         The data transport port specified above will be used to send/receive replication data. This port will be opened only on the Network Interface selected above.         Previous       Next         Cancel |   |

Allow setup to complete. It should take 15 minutes or so.

| Installation Progress        |                                                                |             |  |
|------------------------------|----------------------------------------------------------------|-------------|--|
| Before You Begin             | Currently: Downloading MySQL setup file (approximately 5 minut | es)         |  |
| Third Party Software License |                                                                |             |  |
| Pasistration                 |                                                                |             |  |
| • Registration               |                                                                |             |  |
| Internet Settings            | Steps                                                          | Status      |  |
| Prerequisites Check          | Download MySQL                                                 | Downloading |  |
| 6                            | Configuring Internet Information Services features             | Pending     |  |
| MySQL Configuration          | Install third-party components                                 | Pending     |  |
| Environment Details          | Install configuration server and process server                | Pending     |  |
| environment Details          | Install Microsoft azure site recovery provider                 | Pending     |  |
| Install Location             | Install master target server                                   | Pending     |  |
|                              | Configure master target server                                 | Pending     |  |
| Network Selection            | Install Microsoft azure recovery services agent                | Pending     |  |
| Summany                      | Registering with Site Recovery                                 | Pending     |  |
| - Sammary                    | Validating server configuration                                | Pending     |  |
| Installation Progress        |                                                                |             |  |
|                              |                                                                |             |  |
|                              |                                                                |             |  |

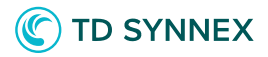

Save the passphrase generated at the end of the installation.

This will be used as an approval mechanism when ASR agents are deployed. You can also regenerate the passphrase later if desired.

| Installation Progress         Before You Begin         Third Party Software License         Registration         Internet Settings         Prerequisites Check         MySQL Configuration         Environment Details         Install Location         Network Selection         Summary         Install Microsoft azure recovery services agent         One         One         One         Install Microsoft azure recovery services agent         Done         One         One                                                                                                    |                                                                                       |     | Microsoft Azun       | e Site Recovery Unified Setu                                                                           | 5                                                                                      |                                                   | X  |
|----------------------------------------------------------------------------------------------------|---------------------------------------------------------------------------------------|-----|----------------------|----------------------------------------------------------------------------------------------------|----------------------------------------------------------------------------------------|---------------------------------------------------|----|
| Before You Begin         Third Party Software License         Registration         Internet Settings         Prerequisites Check         MySQL Configuration         Environment Details         Install Location         Network Selection         Summary                                                                                                    | Installation Progress                                                                 |     |                      | Configu                                                                                                | ration Server Pass                                                                     | phrase                                            | ×  |
| Prerequisites Check       Ø       Download MySQL       Done         MySQL Configuration       Ø       Install third-party components       Done         Environment Details       Ø       Install configuration server and process server       Done         Install Location       Ø       Install Microsoft azure site recovery provider       Done         Network Selection       Ø       Install Microsoft azure recovery services agent       Done         Summary       Ø       Registering with Site Recovery       Done         Installation Progress       Ø       Nation generation       Done                                                                                                    | Before You Begin<br>Third Party Software License<br>Registration<br>Internet Settings |     | Steps                | Configuration Server C<br>You will be asked for th<br>on source and target er<br>Do you want to copy p | onnection Passphrase<br>le connection passphr<br>ivironment.<br>assphrase to clipboard | :  <br>ase when installing agents<br>1?<br>Yes No |    |
| Prerequisites Circle       O Download MySQL       Done         MySQL Configuration       Install third-party components       Done         Environment Details       Install configuration server and process server       Done         Install Location       Install Microsoft azure site recovery provider       Done         Network Selection       Install Microsoft azure rarget server       Done         Summary       Registering with Site Recovery       Done         Installation Progress       Validating server configuration       Done                                                                                                    | Droroquisitos Chack                                                                   |     | Download MuSOL       |                                                                                                    | Dona                                                                                   |                                                   |    |
| MySQL Configuration       Install third-party components       Done         Environment Details       Install third-party components       Done         Install Location       Install Microsoft azure site recovery provider       Done         Network Selection       Install Microsoft azure recovery services agent       Done         Summary       Registering with Site Recovery       Done         Installation Progress       Validating server configuration       Done                                                                                                    | <ul> <li>Prerequisites check</li> </ul>                                               |     | Configuring Intern   | et Information Services features                                                                       | Done                                                                                   | -                                                 |    |
| Environment Details       Install configuration server and process server       Done         Install Location       Install Microsoft azure site recovery provider       Done         Network Selection       Install Microsoft azure recovery services agent       Done         Summary       Registering with Site Recovery       Done         Installation Progress       Validating server configuration       Done                                                                                                    | MySQL Configuration                                                                   |     | Install third-narty  | components                                                                                             | Done                                                                                   | -                                                 |    |
| Environment Details     Install Microsoft azure site recovery provider     Done       Install Location     Install Microsoft azure site recovery provider     Done       Network Selection     Install Microsoft azure recovery services agent     Done       Summary     Registering with Site Recovery     Done       Installation Progress     Validating server configuration     Done                                                                                                    |                                                                                       | ŏ   | Install configuratio | in server and process server                                                                           | Done                                                                                   | -                                                 |    |
| Install Location     Install master target server     Done       Network Selection     Install Microsoft azure recovery services agent     Done       Summary     Registering with Site Recovery     Done       Installation Progress     Validating server configuration     Done                                                                                                    | Environment Details                                                                   | i i | Install Microsoft az | ure site recovery provider                                                                             | Done                                                                                   | -                                                 |    |
| Install exclusion     One       Network Selection     Install Microsoft azure recovery services agent     Done       Summary     Registering with Site Recovery     Done       Installation Progress     Validating server configuration     Done                                                                                                    | Install Location                                                                      | - A | Install master targe | at server                                                                                              | Done                                                                                   | -                                                 |    |
| Network Selection     Install Microsoft azure recovery services agent     One     Summary     Validating server configuration     Done     Validating server configuration                                                                                                    |                                                                                       | ()  | Configure master t   | arget server                                                                                           | Done                                                                                   | -                                                 |    |
| Summary     Image: Constant of the second second seco | Network Selection                                                                     | 0   | Install Microsoft az | rure recovery services agent                                                                           | Done                                                                                   |                                                   |    |
| Validating server configuration                                                                                                    | - C                                                                                   | 0   | Registering with Si  | te Recovery                                                                                            | Done                                                                                   |                                                   |    |
| Installation Progress                                                                                                    | • Summary                                                                             | 0   | Validating server co | onfiguration                                                                                           | Done                                                                                   |                                                   |    |
|                                                                                                    | Installation Progress                                                                 |     |                      | 5                                                                                                    | 581                                                                                    |                                                   |    |
|                                                                                                    |                                                                                       |     |                      |                                                                                                    |                                                                                        |                                                   |    |
|                                                                                                    |                                                                                       |     |                      |                                                                                                    |                                                                                        | Finis                                             | sh |

When the installation is complete, you will be prompted to reboot the server – do that before continuing.

After reboot, launch the ASR Configuration tool from Start Menu or just type in "cspsconfigtool.exe" from command prompt.

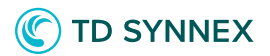

| C-1.                                             | Administrato                                                          | r: Commar                     | id Prompt                                       |                                    | _ □                       | x                      |
|--------------------------------------------------|-----------------------------------------------------------------------|-------------------------------|-------------------------------------------------|------------------------------------|---------------------------|------------------------|
| Microsoft Windows [Ver<br>(c) 2013 Microsoft Cor | sion 6.3.9600]<br>poration. All ri                                    | ghts rese                     | rved.                                           |                                    |                           | ^                      |
| C:\Users\Administrator                           | >cspsconfigtool.                                                      | exe                           |                                                 |                                    |                           |                        |
| C:\Users\Administrator                           | >                                                                     |                               |                                                 |                                    |                           |                        |
|                                                  | Microsof                                                              | t Azure Site                  | Recovery Cor                                    | figuration Ser                     | ver                       | X                      |
| Manage Acr                                       | counts Vault Registration                                             | Localization                  | ConfigurationDetail                             | s                                  |                           |                        |
| Azure Site<br>Mobility S<br>permission<br>Add A  | Recovery needs acco<br>ervice on virtual and ph<br>ns.<br>ccount Edit | ount credenti<br>hysical mach | als to discover v(<br>ines. Setup one<br>Delete | Center servers a<br>or more accoun | nd to insta<br>ts with ad | all the<br>ministrator |
|                                                  |                                                                       |                               |                                                 |                                    |                           | Close                  |

Add an account that has administrative permissions to the VMs you want to migrate from VMware.

Once complete, close the configuration tool.

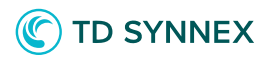

|                                                      | Microsoft Azure Site Recovery Configuration Server                                                                                                    |
|------------------------------------------------------|----------------------------------------------------------------------------------------------------|
| age Accounts Vau                                     | It Registration Localization ConfigurationDetails                                                                                                    |
| re Site Recovery<br>vility Service on v<br>nissions. | needs account credentials to discover vCenter servers and to install the<br>irtual and physical machines. Setup one or more accounts with administrate |
| Add Account                                          | Edit Delete                                                                                                    |
| NAME                                                 | USER NAME                                                                                                    |
| orusDR                                               | administrator@vsphere.local                                                                                                    |
|                                                      |                                                                                                    |
|                                                      |                                                                                                    |
|                                                      |                                                                                                    |

Go back to the Azure portal and go to Step 2 (Prepare).

Your Configuration Server and VMware account should show in the Azure portal after 15 minutes from being added on the local server. Click "+vCenter" and enter the local IP/hostname of the VMware host server in your datacenter. This configures the connection from Azure.

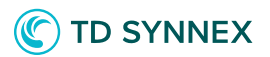

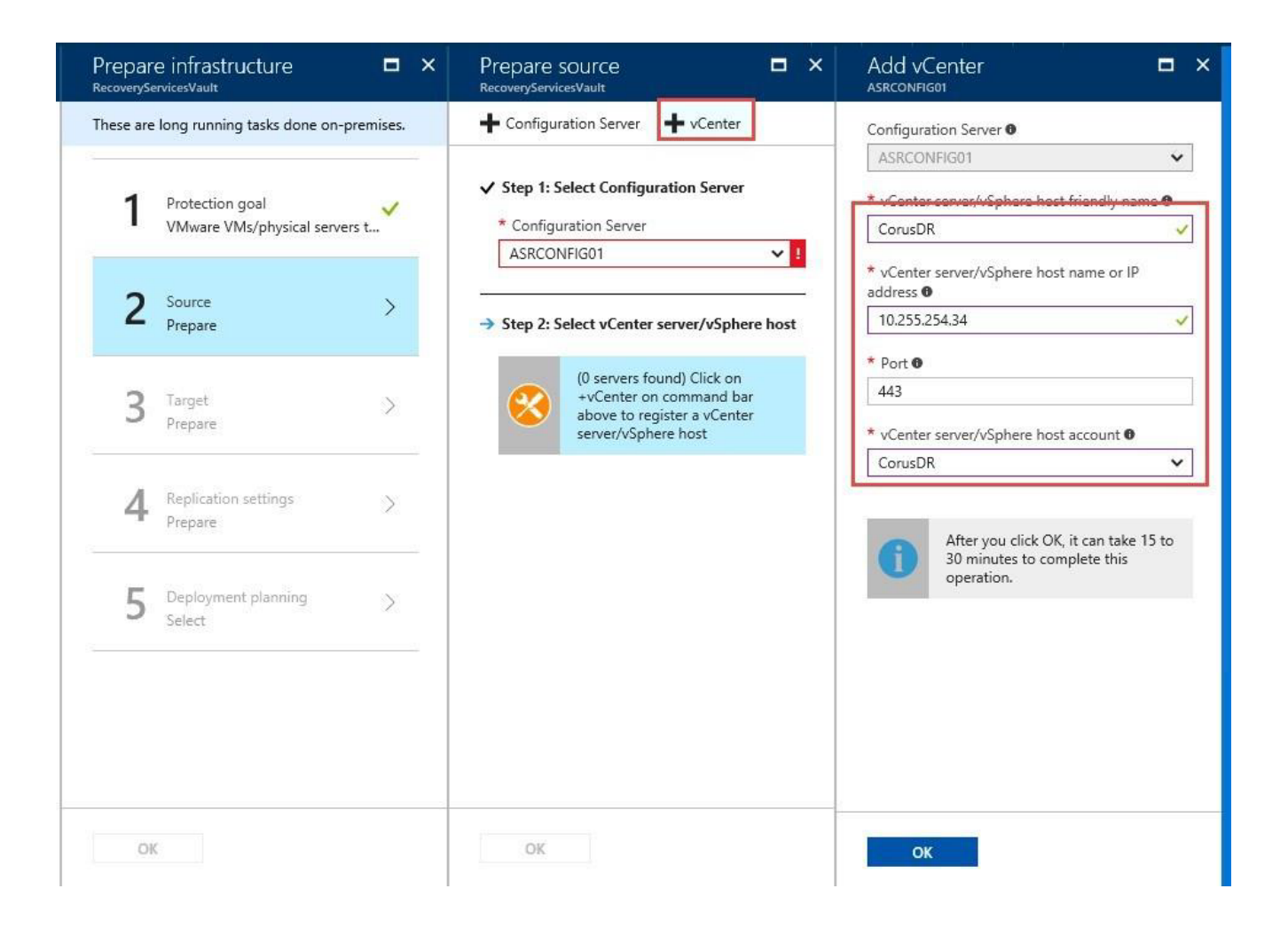

Once the VMware host server is added, you should be able to complete step 2.

| Prepare infrastructure<br>RecoveryServicesVault | □ ×           | Prepare source<br>RecoveryServicesVault                                                                      |          |
|-------------------------------------------------|---------------|----------------------------------------------------------------------------------------------------|----------|
| These are long running tasks done on-p          | oremises.     | - Configuration Server - vCenter                                                                             |          |
| 1 Protection goal<br>VMware VMs/physical serve  | <b>v</b> rs t | <ul> <li>Step 1: Select Configuration Server</li> <li>* Configuration Server</li> <li>ASRCONFIG01</li> </ul> | ~        |
| 2 Source<br>Prepare                             | >             | ✓ Step 2: Select vCenter server/vSphe                                                                        | ere host |
| 3 Target<br>Prepare                             | >             | vCenter server/vSphere host<br>CorusDR                                                                       | ~        |
| 4 Replication settings<br>Prepare               | Σ             |                                                                                                    |          |
| 5 Deployment planning<br>Select                 | >             |                                                                                                    |          |
|                                                 |               |                                                                                                    |          |
|                                                 |               |                                                                                                    |          |
| OK                                              |               | ок                                                                                                    |          |

On step 3, enter the resource group and subscription that you'd like to use for ASR.

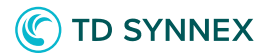

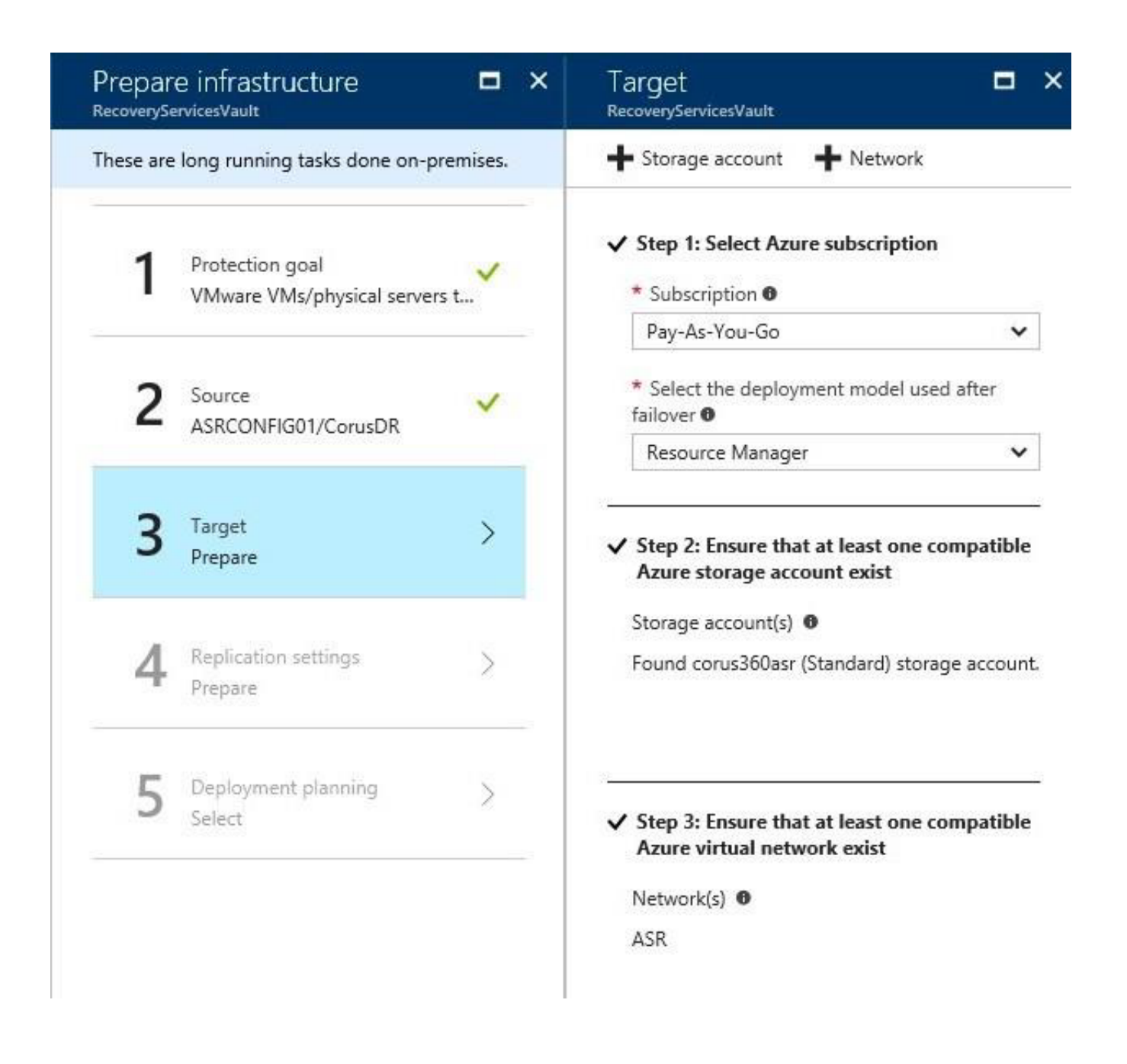

On step 4, click Create and Associate.

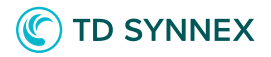

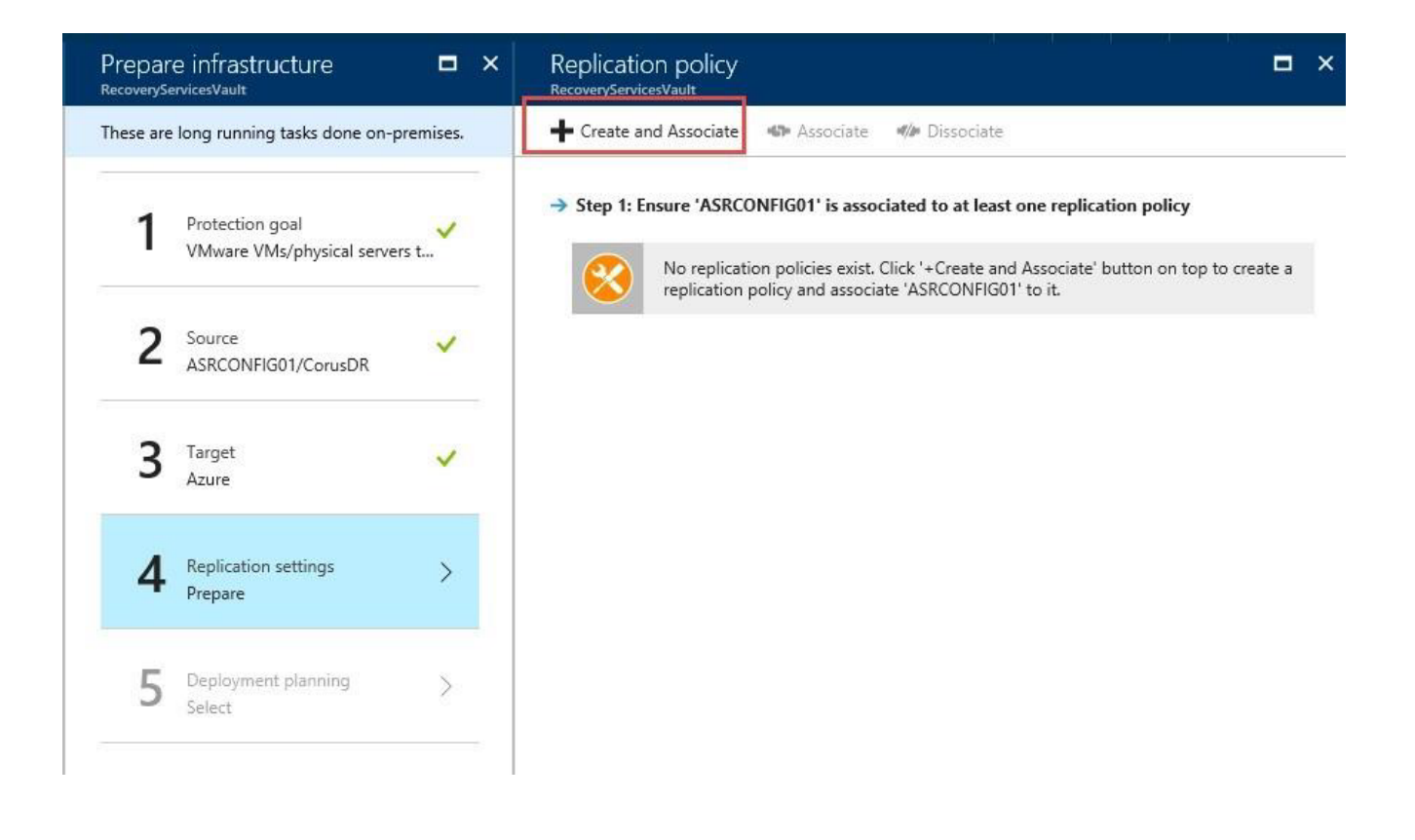

You will now create a backup policy.

The RPO threshold controls how often data recovery points are created. The Recovery Point Retention controls how long data recovery points are stored

(your limit is 24 hours if you used premium storage for your blob, or 72 hours if you used standard storage). The default values work fine if you're not sure what to use, and new policies can be created and applied later.

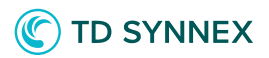

| Create a                         | _ □ ×<br>nd associate policy<br>REVIEW                                                                                     |
|----------------------------------|----------------------------------------------------------------------------------------------------|
| * Name 0                         |                                                                                                    |
| vmware-p                         | olicy ×                                                                                                    |
| Source type                      | 0                                                                                                    |
| VMware /                         | Physical machines 🛛 🗸                                                                                                    |
| Target type                      | 0                                                                                                    |
| Azure                            | ~                                                                                                    |
| * RPO three                      | hold in mins 🛛                                                                                                    |
| 15                               |                                                                                                    |
| * Recovery                       | point retention in hours 0                                                                                                 |
| 24                               |                                                                                                    |
| * App-cons<br>60<br>Failback rec | istent snapshot frequency in mins 0                                                                                        |
| Enter poli                       | cy name                                                                                                    |
| 0                                | A replication policy for failback<br>from Azure to on-premises will be<br>automatically created with the same<br>settings. |
| Associated                       | Configuration Server 0                                                                                                    |
| CONTOSC                          | 9-CS                                                                                                    |
| ОК                               |                                                                                                    |

Your replication policy should now be created and associated, and you can continue to Step 5.

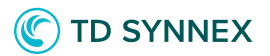

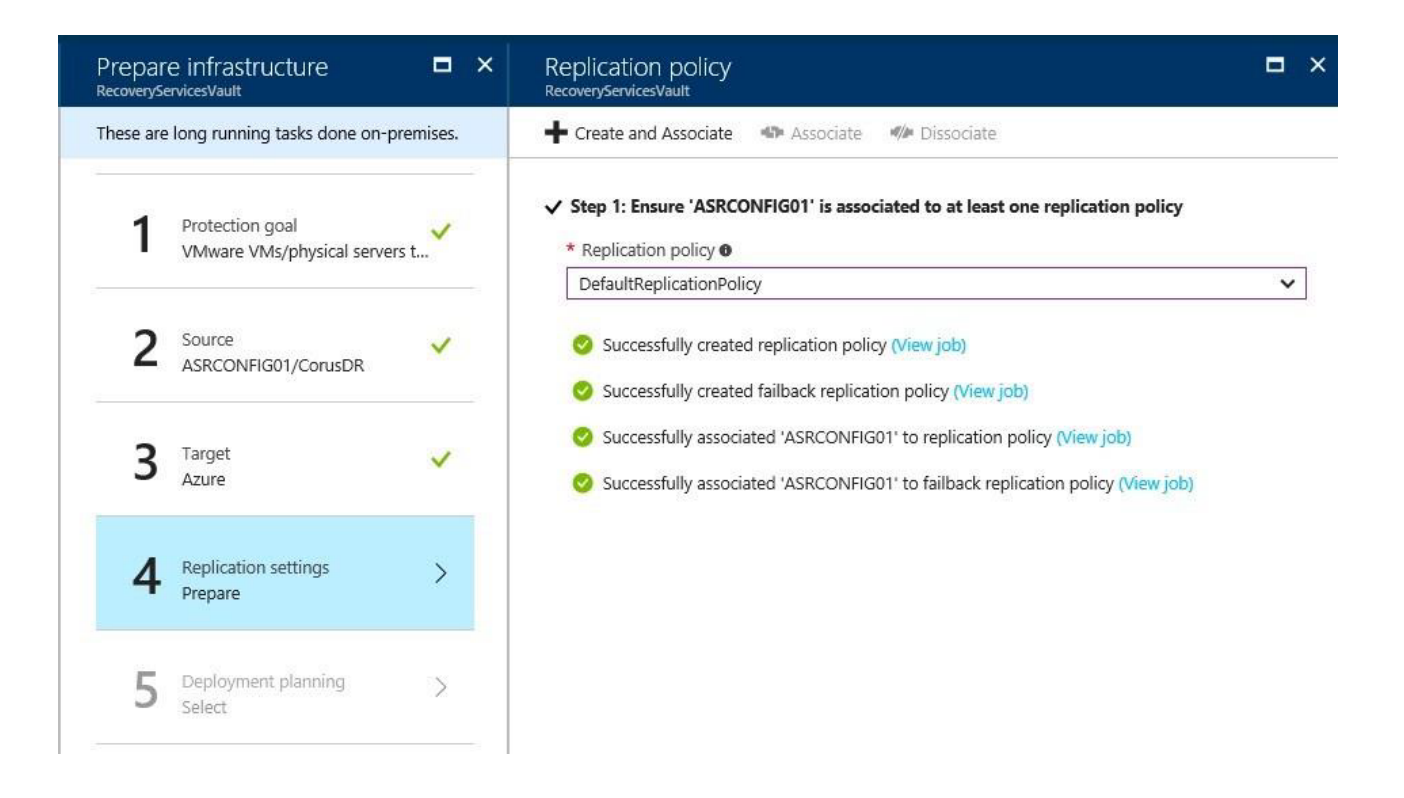

Step 5 is a friendly reminder to plan for your network bandwidth and storage. In short, you should balance the frequency of backup snapshots with the storage and bandwidth requirements of your environment. If snapshot jobs take longer to run, you may want to reduce their frequency so they don't overlap.

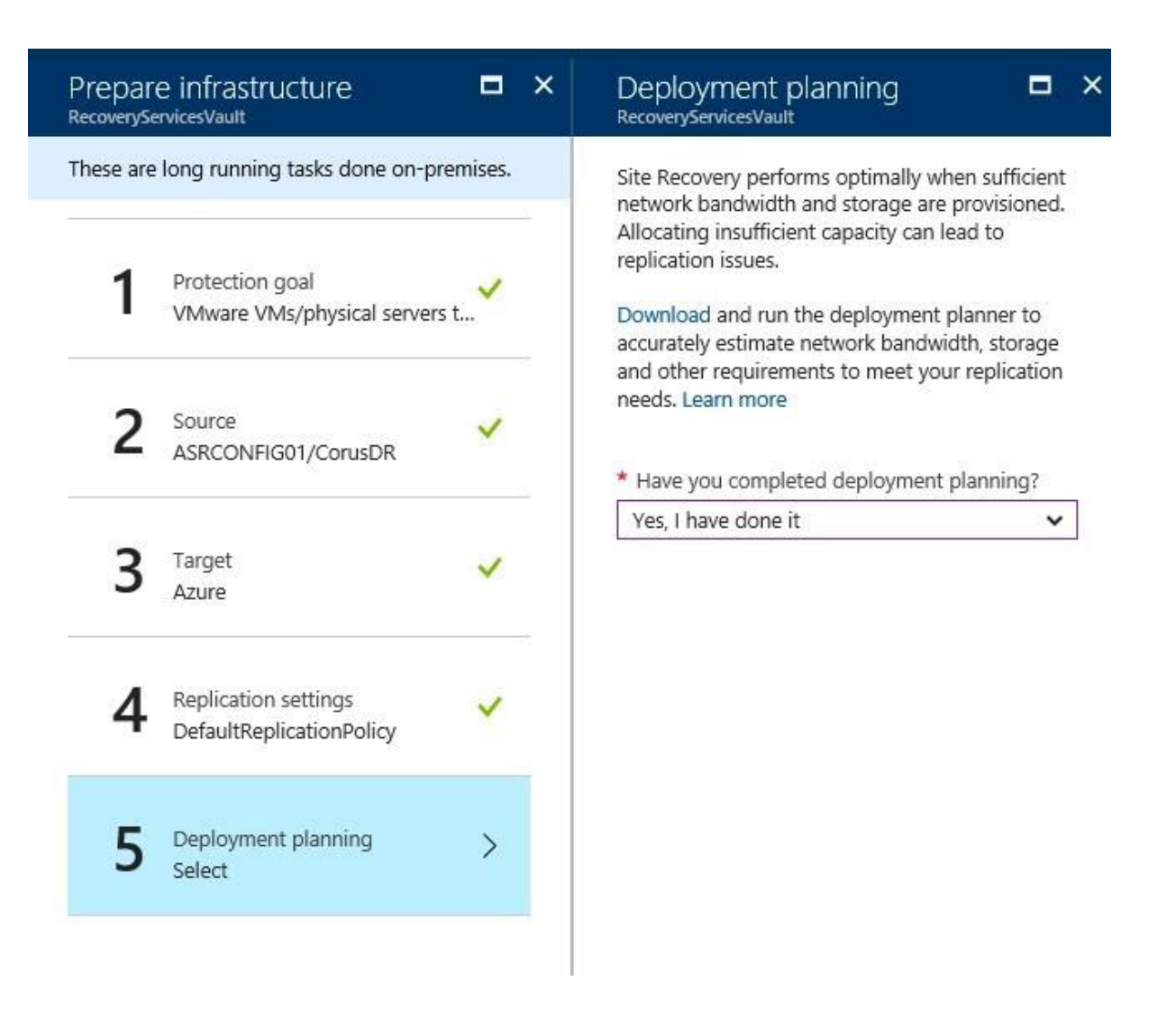

The ASR agent is also referred to as the Mobility Service, which can be deployed several ways. In this guide, we will install it manually using the GUI on our target server which will be restored to ASR.

For all of the ways to install the ASR agent, check <u>https://docs.microsoft.com/en-us/</u> <u>azure/site-recovery/vmware-walkthrough-install-mobility</u>

On the Configuration Server, the installation files for the ASR Agent/Mobility Service are located under:

C<sub>I</sub>\*ProgramData*\*ASR*\*home*\*svsystems*\*pushinstallsvc*\*repository* Copy them to the target server and run the binary that matches the OS of the target system.

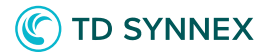

| LA DE                             | Application Tooli                                                         | repository               |             |             |   |
|-----------------------------------|---------------------------------------------------------------------------|--------------------------|-------------|-------------|---|
| Fire Mone Shar                    | n View Manage                                                             |                          |             |             |   |
| • • • • • • • • • • • • • • • • • | Network + assconfig01 + C\$ + ProgramData + ASR + home + verystems + push | hinitallow: + repository |             | × 0         | 1 |
| Favorite:                         | Niena                                                                     | Date modified            | Туре        | Set         |   |
| E Desktop                         | DEBIAN7-64_pushinitaliclient.tar.gz                                       | 6/15/2017 1:27 AM        | OZ Frie     | 4,1061(3)   |   |
| Downloads                         | DEBIANS-64, purchinutal client star.gz                                    | 8/15/2017 1:35 AM        | 42100       | 4,313 (0)   |   |
| S Recent places                   | Microsoft-ASR_UA_9.11.1.0_DEBUN7-64_GA_15Aug2017_Release tax.gz           | II/15/2017 1:26 AM       | GZ File     | 110,422 KB  |   |
|                                   | Microsoft-ASR, UA, 9.11.1.0, DEBIANB-64, GA, 15Aug2017, Release tar.gz    | 8/15/2017 1:34 AM        | GZ File     | 121,721 KB  |   |
| H This PC                         | Microsoft-ASR UA 9.11.1.0, OL6-64, GA, 15Aug2017, Release tar.gz          | 8/15/2017 1-19 AM        | 67 File     | 118,537 kB  |   |
|                                   | Microsoft-ASR_UA_9.11.1.0_FHEL5-64_GA_15Aug2017_Release.tar.gz            | II/15/2017 1.30 AM       | AZ File     | 128,706 KB  |   |
| Network                           | Microsoft-ASR_UA_9.11.1.0_RHEL6-64_0A_15Aug2017_Release tax.gz            | 10/15/2017 1:22 AM       | QZ File     | 105,354300  |   |
|                                   | Microsoft-ASR, UA, 9.11.1.0, RHEL7-64, GA, 15Aug2017, Release tar.gz      | W15/2017 1-25 AM         | 0Z File     | 100,050 KB  |   |
|                                   | Microsoft-ASR, UA, 9:11.1.0, SLES11-SP3-64, GA, 15Aug2017, Release tar.gz | 8/15/2017 1:18 AM        | GZ File     | 101,700 KB  |   |
|                                   | Microsoft-ASR_UA_R11.1.0_SLES11-SP4-64_GA_1SAug2017_Release.tar.gz        | W15/2017 1:20 AM         | 0.2 File    | 101,692 (0) |   |
|                                   | Microsoft-AGR_UA_9.11.1.0_UBUNTU-14.04-64_GA_15Aug2017_Release.tar.gz     | 10/15/2017 3:00 AM       | GZ File     | 172,392 KB  |   |
|                                   | Microsoft-ASR_UA_9.11.1.0_UBUNTU-16.04-64_GA_15Aug2017_Release.tar.gz     | 8/15/2017 2:02 AM        | 0Z.File     | 141,505 KB  |   |
|                                   | Microsoft-ASR_UA_9.11.1.0_Windows_GA_15Aug2017_Release                    | 8/15/2017 4-51 AM        | Application | 59,290 KB   |   |
|                                   | 0L6-64_pushinutaliclienttas.gz                                            | 1215/2017 1:29 AM        | Q2.File     | 4,3691(8)   |   |
|                                   | RHELS-64, purhinitalicient tar.gz                                         | IV15/20171-21-AM         | 0.Z Film    | 4,512.40    |   |
|                                   | 9HEL6-64, pushin stall client tar.gz                                      | 10/15/2017 1:22 AM       | GZ File     | 4,796.151   |   |
|                                   | RHEL7-64_pushinstallolient.tan.gz                                         | II/15/2017 1:25 AM       | 97.File     | 4,174.83    |   |
|                                   | SLES11-SP3-64_purchinettalliclient.tax.gz                                 | 8/15/2017 1:18 AM        | GZ File     | 4,29348     |   |
|                                   | 311511-SP4-66, pushinutalicitent tar.gz                                   | IL/15/2017 1-21 AM       | GZ File     | 4,292 101   |   |
|                                   | UBUNTU-14.04-64, purhinstall client tar.gz                                | 11/15/2017 5:00,AM       | QZ File     | 4,192 10    |   |
|                                   | UBUNTU-16.04-64_pushinstallclient.tar.gz                                  | 8/15/2017 2:02 AM        | WZ File     | 4,456 KE    |   |

Launch the setup and choose Install Mobility Service.

| <u> </u>                                      | Microsoft Azure Site Recovery Unified Agent                                                                                                    |
|-----------------------------------------------|----------------------------------------------------------------------------------------------------|
| Installation Optic                            | on                                                                                                    |
| Instalistion Option     Instaliation Progress | Select the component you would like to install  Install mobility service Install mobility service on machine that you want to protect.  Install mobility service on machine that you want to protect.  Install master target Master target servers are required during failing back from Azure to on-premises. The master target server acts as a target for the replicated data during the failover from Azure to on-premises. |
|                                               | Previous Next Cancel                                                                                                    |

Enter the IP address for your Configuration Server and enter the passphrase that was generated at the end of the Configuration Server setup process.

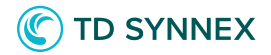

| Ť.                           |           | Microsoft Azure Site Recov             | ery Unified | d Agent        |                 |
|------------------------------|-----------|----------------------------------------|-------------|----------------|-----------------|
| Registration                 |           |                                        |             |                |                 |
| Configuration Server Details | Please en | ter configuration server details below | 6           |                |                 |
|                              | Configur  | ation server IP address                |             | 10.255.252.171 |                 |
|                              | Configur  | ation server passphrase                |             |                |                 |
|                              | 0         | Running registration prerequisites     | Complete    | d              |                 |
|                              | 0         | Performing registration                | Complete    | d              |                 |
|                              | 0         | Validating configuration               | Complete    | d              |                 |
|                              |           |                                        |             |                |                 |
|                              |           |                                        |             |                |                 |
|                              |           |                                        |             |                |                 |
|                              |           |                                        |             |                |                 |
|                              |           |                                        |             |                |                 |
|                              |           |                                        |             |                |                 |
|                              |           |                                        |             |                | Register Finish |

Give the agent an installation path and Proceed to Configuration, which will complete the setup process.

| Installation Progr    | ess          |                                          |                                       |        |
|-----------------------|--------------|------------------------------------------|---------------------------------------|--------|
| Installation Option   | This wiger   | d will install Microsoft Azure Site Reco | overy Mobility Server on your compute | r.     |
| Installation Progress | Install loci | tion C/Orogram Files (x86)/Micros        | oft Azure Site Recovery/agent         | Browse |
|                       | 0            | Running installation prerequisites       | Completed                             |        |
|                       | 0            | Installing binaries                      | Completed                             |        |
|                       | 0            | Running post install configurations      | Completed                             |        |
|                       |              |                                          |                                       |        |
|                       |              |                                          |                                       |        |
|                       |              |                                          |                                       |        |
|                       |              |                                          |                                       |        |
|                       | Agent is     | not yet configured. Press Next to c      | onfigure the agent.                   |        |

The agent will check into the Configuration Server and be available in the Azure portal.

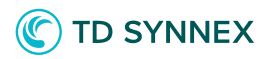

Go back to your Recovery Services Vault in Azure and choose Replicate in the top menu.

|                                                 | Backup Replicate                                                | Delete                                                                                     |   |
|-------------------------------------------------|-----------------------------------------------------------------|--------------------------------------------------------------------------------------------|---|
| Overview                                        | We are listening, Tell us about<br>Recovery and help us improve | your experience with Azure Backup and / or Azure Site<br>our product. Take the survey now! | 1 |
| Activity log                                    | Essentials 🔨                                                    |                                                                                            |   |
|                                                 | Resource group (change)                                         | Backup items                                                                               |   |
| Access control (IAM)                            | AzureSiteRecoveryDemo                                           | 0                                                                                          |   |
|                                                 | Status                                                          | Backup management servers                                                                  |   |
| Tags                                            | Active                                                          | 0                                                                                          |   |
| 1212 1411 10 10 10 10 10 10 10 10 10 10 10 10 1 | Location                                                        | Replicated items                                                                           |   |
| X Diagnose and solve problems                   | East US 2                                                       | 0                                                                                          |   |
|                                                 | Subscription name (change)                                      |                                                                                            |   |
|                                                 | Pay-As-You-Go                                                   |                                                                                            |   |
| SETTINGS                                        | Subscription ID                                                 |                                                                                            |   |
| 1000                                            | e62bdc24-ea71-4484-90f6-a3eb4                                   | 15bc1ba8                                                                                   |   |

Choose your source settings which use the Configuration Server and the VMware host account.

| Enable<br>RecoverySe | replication                    | ■ × | Source<br>RecoveryServicesVault      | ■ × |
|----------------------|--------------------------------|-----|--------------------------------------|-----|
|                      |                                |     | Select your source environment       |     |
| 1                    | Source                         | >   | Source                               |     |
|                      | sonigare                       |     | On-premises                          | *   |
| 2                    | All de la constance            | 20  | * Source location 0                  |     |
| 2                    | Select                         | 2   | ASRCONFIG01                          | ~   |
|                      | in Forballan P                 |     | * Machine type <b>0</b>              |     |
| 2                    | Replication settings           | 8   | Virtual Machines                     | ¥   |
| 5                    | Configure replication settings | 1   | * vCenter server/vSphere host 0      |     |
|                      |                                |     | CorusDR                              | ~   |
|                      |                                |     | * Process server 0                   |     |
|                      |                                |     | ASRCONFIG01 (Inbuilt Process Server) | ~   |

In Step 2, configure your recovery target. These settings control where a restored VM will reside once it has been failed over to Azure.

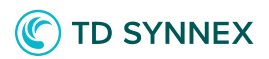

| Enable replie<br>RecoveryServicesVa | cation                    |   | ×                                                                                                    | Target<br>RecoveryServicesVault          |                                                                                                    | × |
|-------------------------------------|---------------------------|---|----------------------------------------------------------------------------------------------------|------------------------------------------|----------------------------------------------------------------------------------------------------|---|
|                                     |                           |   |                                                                                                    | Select your target settings for recovery |                                                                                                    |   |
| 1 Sourc<br>ASRC                     | e<br>DNFIG01              | ~ |                                                                                                    | * Target <b>0</b>                        |                                                                                                    |   |
|                                     |                           |   | -                                                                                                    | Azure                                    | *                                                                                                    |   |
| ) Targe                             | E)                        | 5 |                                                                                                    | * Subscription <b>0</b>                  |                                                                                                    |   |
| Confi                               | gure                      | 1 |                                                                                                    | Pay-As-You-Go                            | *                                                                                                    |   |
|                                     |                           |   |                                                                                                    | Post-failover resource group <b>0</b>    |                                                                                                    |   |
| 3 Virtua                            | l machines                | > |                                                                                                    | AzureSiteRecoveryDemo                    | target settings for recovery<br>tion ●<br>ou-Go<br>er resource group ●<br>eRecoveryDemo<br>over deployment model ●<br>Manager<br>account ●<br>j0asr<br>vork ●<br>e now for selected machines.<br>over Azure network ● |   |
| Select                              |                           |   | <ul> <li>* Target ●</li> <li>Azure</li> <li>* Subscription ●</li> <li>Pay-As-You-Go</li> <li>Post-failover resource group ●</li> <li>AzureSiteRecoveryDemo</li> <li>* Post-failover deployment model ●</li> <li>Resource Manager</li> <li>* Storage account ●</li> <li>corus360asr</li> <li>Azure network ●</li> <li>Configure now for selected machines.</li> <li>Post-failover Azure network ●</li> <li>ASR</li> </ul> |                                          |                                                                                                    |   |
|                                     |                           |   |                                                                                                    | Resource Manager                         | *                                                                                                    |   |
| 4 Prope<br>Confid                   | rties<br>ture properties  | > |                                                                                                    | * Storage account <b>0</b>               | ~                                                                                                    |   |
|                                     |                           |   |                                                                                                    | corus360asr                              | /                                                                                                    |   |
| C Replic                            | ation settings            | > |                                                                                                    | Azure network 🖲                          |                                                                                                    |   |
| Confi                               | gure replication settings | Ľ |                                                                                                    | Configure now for selected machines.     | ~                                                                                                    |   |
| 1                                   |                           |   |                                                                                                    | Post-failover Azure network 🛛            | ~                                                                                                    |   |
|                                     |                           |   |                                                                                                    | ASR                                      | /                                                                                                    |   |
|                                     |                           |   |                                                                                                    | Subnet <b>O</b>                          |                                                                                                    |   |
|                                     |                           |   |                                                                                                    | default (20.255.252.0/24)                | ~                                                                                                    |   |
|                                     |                           |   |                                                                                                    |                                          |                                                                                                    |   |
|                                     |                           |   |                                                                                                    |                                          |                                                                                                    |   |

In Step 3, check the box next to the VMs that you want to be able to restore to Azure Site Recovery.

These will need the ASR agent installed if you have not done so already. In this guide, we will use just one target server.

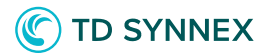

| Enable replication<br>RecoveryServicesVault             | ∎ ×  | Select virtual machines 🛛 🗖 🗙                                  |
|---------------------------------------------------------|------|----------------------------------------------------------------|
| 1 Source<br>ASRCONFIG01                                 | ~    | Finished retrieving data.                                      |
| 2 Target<br>Azure                                       | ~    | <ul> <li>✓ Filter items</li> <li>✓ Heffner_ASRSVR01</li> </ul> |
| <b>3</b> Virtual machines<br>Select                     | >    |                                                                |
| 4 Properties<br>Configure properties                    | >.   |                                                                |
| 5 Replication settings<br>Configure replication setting | is > | 1 2 3 🔇 >                                                      |
|                                                         |      |                                                                |
|                                                         |      | Selected virtual machines <b>0</b> >                           |

In Step 4, configure the VM settings for the restored VM in Azure.

These are properties like the size of the VM, managed disks, etc. These settings can be modified later if you're not sure what to use yet.

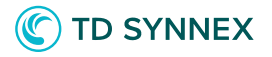

| Enable | replication                                             | • × | Configure properties | 8                            |                 |                             |             | ∎ ×     |
|--------|---------------------------------------------------------|-----|----------------------|------------------------------|-----------------|-----------------------------|-------------|---------|
| 1      | Source<br>ASRCONFIG01                                   | ~   | Selected Visual 8    | Auchines (1) has unsupported | raine format. P | Nazie eriter a salid name.  |             |         |
| 2      | -                                                       | 36  | NAME                 | ACCOUNT                      |                 | DISKS TO REPLICATE          | TARGET NAME |         |
| 2      | Azure                                                   | *   | Defaults             | CorusDR                      | ¥               | News/ to select per VM.     | Fix per VM  |         |
|        |                                                         |     | Heffner_ASRSVR01     | CorusDR                      | v ]             | Disk0(Basic,OS) [100.00.GB, | ASRSVR01    | · · · · |
| 3      | Virtual machines<br>1 Selected                          | *   |                      |                              |                 |                             |             |         |
| 4      | Properties                                              | >   |                      |                              |                 |                             |             |         |
|        | Configure properties                                    |     |                      |                              |                 |                             |             |         |
| 5      | Replication antivigal<br>Configure replication settings | 8   |                      |                              |                 |                             |             |         |

On step 5, you can choose the Replication Policy that you'd like to use, which we created in a previous step.

Enable Multi-VM consistency if you are backing up multiple VMs that share the same workloads.

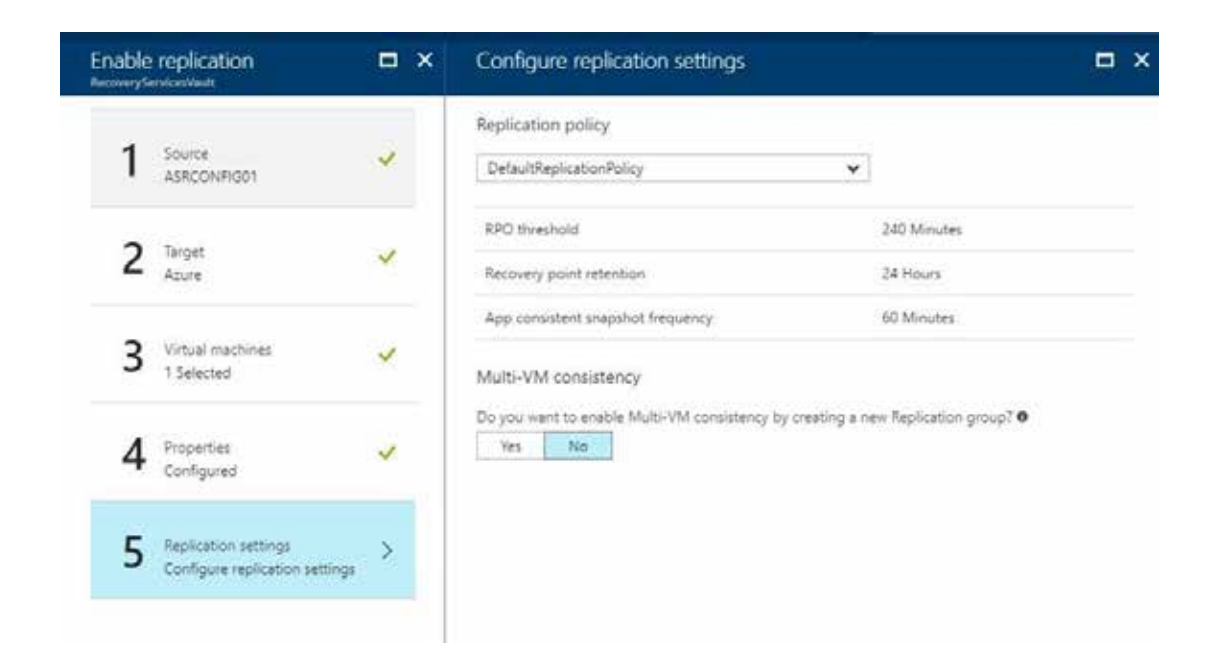

Now that replication has been configured, you can see every VM being protected under Replication Items under the Recovery Services Vault. Each item will have a synchronization status.

Solutions Factory

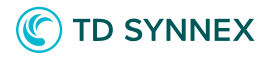

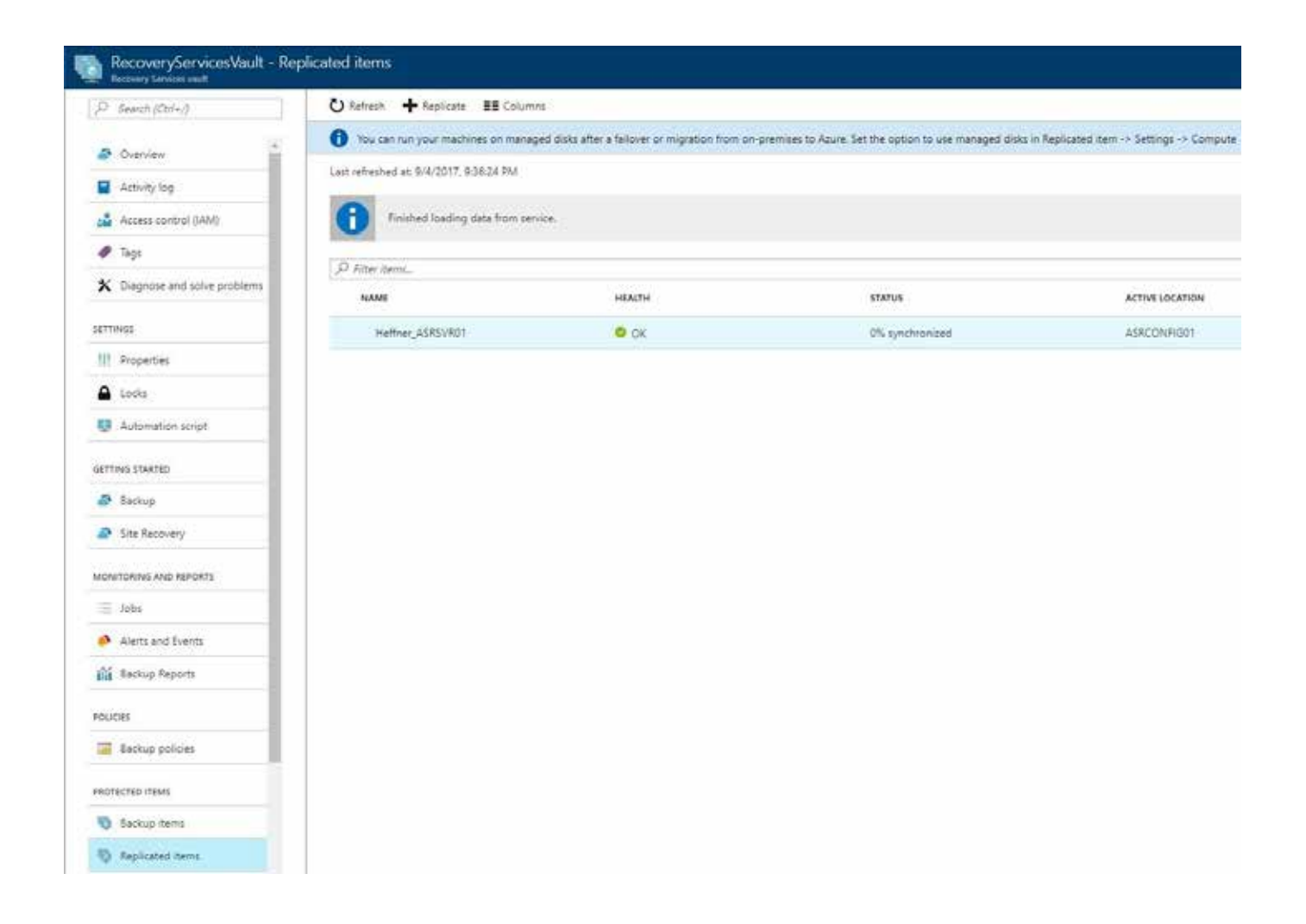

If you click one of the replicated items, you can view/change the properties set during initial configuration, but you can also choose to Test Failover, which will spin up an instance of the protected VM in Azure within minutes. Choosing Failover will perform a real production failover.

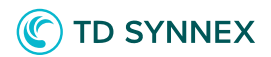

| Heffner_ASRSVR01                                                       |                 |                                       |             | * 🗆 ×          | Sett<br>Heffne    | ings<br>r_ASRSVR01          |   |  |
|------------------------------------------------------------------------|-----------------|---------------------------------------|-------------|----------------|-------------------|-----------------------------|---|--|
| 🕽 Settings 🛛 👪 Failover                                                | 💰 Test Failover | Test Failover 🗸 Cleanup test failover |             |                | P Filter settings |                             |   |  |
| ssentials 🔨                                                            |                 |                                       |             |                | SUPP              | ORT + TROUBLESHOOTING       |   |  |
| ecovery Services vault<br>lecoveryServicesVault                        |                 | Source location<br>ASRCONFIG01        |             |                | ×                 | Diagnose and solve problems | > |  |
| epiloation policy<br>)efaultReplicationPolicy<br>arget storage account |                 | 66349c7e-91e3-<br>Target size         | 11e7-b232-0 | 05056a2daa1    | RESC              | URCE MANAGEMENT             |   |  |
| orus360asr<br>)perating system<br>Mindows                              |                 | Standard_A5<br>Protected disks        |             |                |                   | Locks                       | > |  |
| arget network                                                          |                 |                                       |             |                | GENE              | RAL                         |   |  |
|                                                                        |                 |                                       |             | All settings → | ŧIŧ               | Properties                  | > |  |
| leplication                                                            |                 |                                       |             |                | 1000              | Compute and Network         | > |  |
| Health                                                                 |                 |                                       | Events      |                | 8                 | Disks                       | > |  |
| Replication health                                                     | 📀 ок            |                                       |             |                |                   |                             |   |  |
| Status                                                                 | 0% synchroniz   | ed                                    | 0           |                |                   |                             |   |  |
|                                                                        |                 |                                       | •           |                |                   |                             |   |  |
| Latest Recovery Points                                                 |                 |                                       |             |                |                   |                             |   |  |
| Crash-consistent                                                       | Not available   |                                       |             |                |                   |                             |   |  |
|                                                                        |                 |                                       |             |                |                   |                             |   |  |

Once the failover completes, you should see the replicated VM running in your Resource Group. Using the test failover method will leave the original VM intact and append the name of the Azure VM with a "-test".

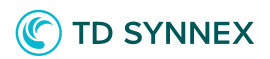

| AzureSiteRecoveryDemo  |                                        |                                |                |               |          |             | * × |  |
|------------------------|----------------------------------------|--------------------------------|----------------|---------------|----------|-------------|-----|--|
| ,0 Search (Ctrl+/)     | + Add III Columns III Dele             | ete resource group 🛛 👌 Refresh | → Move         |               |          |             |     |  |
| 17 Oundar              | Essentialis A                          |                                |                |               |          |             |     |  |
| W1 Overview            | Subscription name (shange) Deployments |                                |                |               |          |             |     |  |
| Activity log           | subscription ID                        |                                |                |               |          |             |     |  |
| 📫 Access control (IAM) | e62bdc24-ea71-4484-90f6-a3eb4          | 5bc1ba8                        |                |               |          |             |     |  |
| 🛷 Taga                 | Filter by name_                        | All types                      | ¥ 4            | All locations | *        | No grouping | ~   |  |
| SETTIMOS               | Sitems                                 |                                | TYPE           |               | LOCATION | n.          |     |  |
| 4 Quickstart           | 4-3 ATP                                |                                | Marial extends |               | Too UR 3 |             |     |  |
| Resource costs         | ASRSVR01-text                          | Virtual machine                |                | East US 2     |          |             |     |  |
| Deployments            | ASRSVR01-test2a3b510a-85c              | Network interface              |                | East US 2     |          |             |     |  |
| Policies               | corus360asr                            | Storage account                |                | East US 2     |          |             |     |  |
| E Properties           | A RecoveryServicesVault                | Recovery Services vault.       |                | East US 2     |          | •••         |     |  |
| Looks                  |                                        |                                |                |               |          |             |     |  |
| Automation script      |                                        |                                |                |               |          |             |     |  |

From here, you can utilize your Disaster Recovery site in Azure Site Recovery or use ASR as a migration tool to easily move your systems up to Azure.